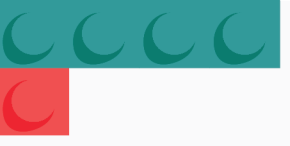

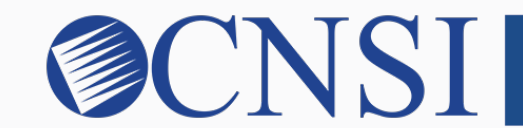

# **CNSI** innovation@work

Facility/Agency/Organization Enrollment **HOKU New Application Path** 

Hawaii Train-the-Trainer Materials Created February 28, 2020

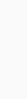

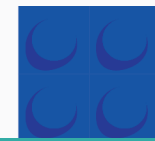

## Selecting FAO Enrollment Type

- If the provider being enrolled is a medical or health care Facility, Agency, or Organization (FAO), that has an NPI, please select the FAO Enrollment Type.
- FAO providers include:
  - Hospitals
  - Nursing Facilities
  - Assisted Living Facilities
  - Rural Health Clinics
  - Federally-Qualified Health Clinics
  - Laboratories and Imaging Centers
  - Rehabilitation Centers
  - Mental Health Facilities
  - Dialysis Centers
  - Outpatient Surgical Centers

## Select the FAO Enrollment Button

| evoBrex < My Inbox + Admin + Provider +                                                         |          |                    |                     |               | >      |
|-------------------------------------------------------------------------------------------------|----------|--------------------|---------------------|---------------|--------|
| 1 · ·                                                                                           | hote Pad | 🚱 External Links 🔻 | ★ My Favorites ▼    | 🖨 Print       | 🕄 Help |
| A > MyInbox > New Enrollment                                                                    |          |                    |                     |               |        |
| Enrollment Type                                                                                 |          |                    |                     |               | ^      |
| Select the Applicable Enrollment Type                                                           |          |                    |                     |               |        |
| O Individual/Sole Proprietor                                                                    |          |                    |                     |               |        |
| Group Pacific (Constraine Patheresis) 11.C et 2                                                 |          |                    |                     |               |        |
| Graditiv/Agency/Organization (FAO-Hospital Aursing Facility, Various Entities)                  |          |                    |                     |               |        |
|                                                                                                 |          |                    |                     |               |        |
| Managed Care Organization                                                                       |          |                    |                     |               |        |
| ○ Atypical (non-medical) provider (Choose this option if you do not have a NPI)                 |          |                    |                     |               |        |
| O Individual (Community Care Foster Family Home CCFFH)                                          |          |                    |                     |               |        |
| ○ Agency (Adult Day Health, DD/ID, Home Help/Personal Care Agency, Transportation Company etc.) |          |                    |                     |               |        |
|                                                                                                 |          |                    |                     |               |        |
|                                                                                                 |          |                    |                     |               |        |
|                                                                                                 |          |                    |                     |               |        |
|                                                                                                 |          |                    |                     |               |        |
|                                                                                                 |          |                    |                     |               |        |
|                                                                                                 |          |                    |                     |               |        |
|                                                                                                 |          |                    |                     |               |        |
|                                                                                                 |          |                    |                     |               |        |
|                                                                                                 |          |                    |                     |               |        |
|                                                                                                 |          |                    |                     |               |        |
|                                                                                                 |          |                    |                     |               |        |
|                                                                                                 |          |                    |                     |               |        |
|                                                                                                 |          |                    |                     |               |        |
|                                                                                                 |          |                    |                     |               |        |
|                                                                                                 |          |                    |                     |               |        |
|                                                                                                 |          |                    |                     |               |        |
|                                                                                                 |          |                    |                     |               |        |
|                                                                                                 |          |                    |                     |               |        |
| Page ID: onNauE-trollBack-Stan/Drovider> Environment: HI SVSTST P10r-1 1                        |          |                    | Senver Time: 02/25  | 2020 11:36:11 | MST    |
|                                                                                                 |          |                    | Gerver Hitte: 02/23 | 2020 11.30.11 | - mo i |

## **Step 1: Provide Basic Information**

| 🚔 Print 🛛 Help                                                    |                                             |                             |                          |
|-------------------------------------------------------------------|---------------------------------------------|-----------------------------|--------------------------|
| Basic Information: Enter required fields and click Finish button. |                                             |                             |                          |
| III Basic Information                                             |                                             |                             | ^                        |
| Legal Entity Name:                                                | Ohana * (As shown on the Income Tax Return) |                             |                          |
| Entity Business Name:                                             | Ohana * (Doing Business As)                 | EIN/TIN: 526362498          | 1                        |
| NPI:                                                              | 1417957416 *                                |                             |                          |
| Do you already have an Med-QUEST ID?*:                            | OYes  No                                    |                             |                          |
| Do you have any other application ID for this entity?*:           | OYes No                                     |                             |                          |
|                                                                   |                                             |                             |                          |
| III W9 Information                                                |                                             |                             | ^                        |
| W-9 Entity Type:                                                  | *                                           | W-9 Entity Type (If Other): |                          |
| Profit Status:                                                    | *                                           |                             |                          |
|                                                                   |                                             |                             |                          |
|                                                                   |                                             |                             |                          |
|                                                                   |                                             |                             |                          |
|                                                                   |                                             |                             |                          |
|                                                                   |                                             |                             |                          |
|                                                                   |                                             |                             |                          |
|                                                                   |                                             |                             |                          |
|                                                                   |                                             |                             |                          |
|                                                                   |                                             |                             |                          |
|                                                                   |                                             |                             |                          |
|                                                                   |                                             |                             |                          |
|                                                                   |                                             |                             |                          |
|                                                                   |                                             |                             |                          |
|                                                                   |                                             |                             |                          |
|                                                                   |                                             |                             |                          |
|                                                                   |                                             |                             |                          |
| Page ID: dlgAddBasicInformationStep1(Provider)                    |                                             |                             | ew screening Result Comm |
|                                                                   |                                             |                             |                          |

## **Application ID**

| ≜ Print                                                                                                    |             |
|----------------------------------------------------------------------------------------------------|-------------|
| Application ID: 20200225447257 Name: Ohana                                                                                                    |             |
|                                                                                                    |             |
| III Basic Information                                                                                                    | ^           |
| You have successfully completed the basic information on the Enrollment Application.                                                                                                    |             |
| Your Application ID is: 20200225447257                                                                                                    |             |
| Please make note of this Application ID. This is the number you will be required<br>to use to track the status of your enrollment application. Without this number,<br>you will not be able to access your application and your information will be deleted. |             |
| Please make sure to complete your application and submit it for State Review within 30 calendar days OR your application will be deleted.                                                                                                    |             |
|                                                                                                    |             |
|                                                                                                    |             |
|                                                                                                    |             |
|                                                                                                    |             |
|                                                                                                    |             |
|                                                                                                    |             |
|                                                                                                    |             |
|                                                                                                    |             |
|                                                                                                    |             |
|                                                                                                    |             |
|                                                                                                    |             |
|                                                                                                    |             |
|                                                                                                    |             |
|                                                                                                    |             |
|                                                                                                    |             |
|                                                                                                    | <b>✔</b> Ok |
| Page ID: dlgAddBasicInformationStep3(Frovider)                                                                                                    |             |

## **Enrollment Steps**

| evoBrex < My Inbox - Admin - Provider -                     |                                |            |                      |               |                    |                    |              | >       |
|-------------------------------------------------------------|--------------------------------|------------|----------------------|---------------|--------------------|--------------------|--------------|---------|
| 1 · · ·                                                     |                                |            |                      | Note Pad      | 🚱 External Links 🕶 | ★ My Favorites ▼   | 🚔 Print      | Help    |
| A > MyInbox > New Enrollment > FAO Enrollment               |                                |            |                      |               |                    |                    |              |         |
| Application ID: 2020026747267                               | Name: Ohana                    |            |                      |               |                    |                    |              |         |
| Application ID: 20200225447257                              | Name: Onana                    |            |                      |               |                    |                    |              |         |
| C Close                                                     |                                |            |                      |               |                    |                    |              |         |
| Enroll Provider - FAO                                       |                                |            |                      |               |                    |                    |              | ^       |
|                                                             |                                | Busin      | ess Process Wizard - | Provider Enro | Ilment (EAO) Click | on the Sten # unde | r the Sten   | Column  |
| Step                                                        | Required                       | Start Date | End Date             | Stat          | us                 | Step Remark        | i the step   | column. |
| Step 1: Provider Basic Information                          | Required                       | 02/25/2020 | 02/25/2020           | Com           | plete              | -                  |              |         |
| Step 2: Add Locations                                       | Required                       |            |                      | Inco          | mplete             |                    |              |         |
| Step 3: Add Correspondence Address                          | Required                       |            |                      | Inco          | mplete             |                    |              |         |
| Step 4: Add Provider Type/Specialties/Subspecialties        | Required                       |            |                      | Inco          | mplete             |                    |              |         |
| Step 5: Associate Billing Provider/Other Associations       | Optional                       |            |                      | Inco          | mplete             |                    |              |         |
| Step 6: Add License/Certification/Other                     | Optional                       |            |                      | Inco          | mplete             |                    |              |         |
| Step 7: Add Additional Information                          | Optional                       |            |                      | Inco          | mplete             |                    |              |         |
| Step 8: Add Provider Controlling Interest/Ownership Details | Required                       |            |                      | Inco          | mplete             |                    |              |         |
| Step 9: Add Taxonomy Details                                | Required                       |            |                      | Inco          | mplete             |                    |              |         |
| Step 10: Fee Payment                                        | Optional                       |            |                      | Inco          | mplete             |                    |              |         |
| Step 11: Upload Documents                                   | Optional                       |            |                      | Inco          | mplete             |                    |              |         |
| Step 12: Complete Enrollment Checklist                      | Required                       |            |                      | Inco          | mplete             |                    |              |         |
| Step 13: Submit Enrollment Application for Approval         | Required                       |            |                      | Inco          | mplete             |                    |              |         |
| View Page: 1 O Go Page Count SaveToXLS                      | Viewing Page: 1                |            |                      |               |                    | K First            | > Next       | » Last  |
|                                                             |                                |            |                      |               |                    | 0                  |              |         |
| Page ID: pgBPWOrganizationStart(Provider)                   | Environment HT_SYSTST R10c-1.1 |            |                      |               |                    | Server Time: 02/25 | 2020 11:52:2 | 20 MST  |

## Step 2: Add Locations

|                                                  | Provider -                             |                                      |                      |                    | >                      |
|--------------------------------------------------|----------------------------------------|--------------------------------------|----------------------|--------------------|------------------------|
| ± •                                              |                                        | hote Pad                             | 🌏 External Links 🕶   | ★ My Favorites ▼ I | Print 🔋 Help           |
| A > MyInbox > New Enrollment > FAO Enrollment    |                                        |                                      |                      |                    |                        |
| Application ID: 20200225447257                   | Na                                     | ame: Ohana                           |                      |                    |                        |
| O Close Add Pay to address is required for Prima | y Practice Location. To Add/Modify Pay | to address, click on Primary Practic | e Location hyperlink |                    |                        |
| III Locations List                               |                                        |                                      |                      |                    | ^                      |
| Filter By                                        | Go                                     |                                      |                      | Save Filters       | s <b>▼</b> My Filters▼ |
| Doing Business As                                | Location Type                          | Location Details                     |                      | End Date           |                        |
|                                                  | $\Delta \overline{\mathbf{v}}$         | <b>▲</b> ▼                           |                      | <b>▲</b> ▼         |                        |
|                                                  | No Re                                  | cords Found !                        |                      |                    |                        |
|                                                  |                                        |                                      |                      |                    |                        |
|                                                  |                                        |                                      |                      |                    |                        |
|                                                  |                                        |                                      |                      |                    |                        |
|                                                  |                                        |                                      |                      |                    |                        |
|                                                  |                                        |                                      |                      |                    |                        |
|                                                  |                                        |                                      |                      |                    |                        |
| Page ID: pol ecotion intEarEndmot/Dravider)      | Environment                            |                                      |                      | Sonior Timo: 02/20 | TON 01-01-01-00        |
|                                                  | Environment:                           |                                      |                      | Server Time: 02/25 | 2020 12.02.40 MST      |

## **Add Primary Practice Address**

| 🚔 Print 🤨 Help                        |                                                                                 |                                                                                                  |                                                                                 |                                                                                            |                                                     |                                                                                            | Address      |
|---------------------------------------|---------------------------------------------------------------------------------|--------------------------------------------------------------------------------------------------|---------------------------------------------------------------------------------|--------------------------------------------------------------------------------------------|-----------------------------------------------------|--------------------------------------------------------------------------------------------|--------------|
| Application ID: 20200225447257        |                                                                                 | Name: Of                                                                                         | ana                                                                             |                                                                                            |                                                     |                                                                                            |              |
| III Add Provider Location             |                                                                                 |                                                                                                  |                                                                                 |                                                                                            |                                                     |                                                                                            | ^            |
|                                       | Location Type: Primary Practic<br>Doing Business As:                            | e Location 💽 *                                                                                   |                                                                                 |                                                                                            | End Date:                                           |                                                                                            |              |
|                                       | If a department or drawer number is n<br>required, please enter the information | equired enter the information in line TWO. (For<br>in Line THREE. (For example: ATTN: Billing De | example: DEPT 222 or DEPART<br>pt.)                                             | MENT 222, DRAWR 1111 or DRAWER 1111                                                        | I) If an attention line is                          |                                                                                            |              |
|                                       |                                                                                 | ATTENTION: Address Submission only<br>remaining address fields will be popular<br>returned.      | requires Address Line 1 and Zip C<br>red and validated by the USPS. If <i>i</i> | ode, then click the VALIDATE ADDRESS butto<br>ddress Line 1 and Zip Code combination is no | on. Once clicked, the<br>ot valid, an error will be |                                                                                            |              |
|                                       | Address Line 1:<br>(Enter Street Add                                            | *<br>dress or PO Box Only)                                                                       |                                                                                 |                                                                                            | Address Line 2:                                     |                                                                                            |              |
|                                       | Address Line 3:                                                                 |                                                                                                  |                                                                                 |                                                                                            | City/Town:                                          | OTHER 🖌 *                                                                                  |              |
|                                       | State/Province: OTHER                                                           | *                                                                                                |                                                                                 |                                                                                            | County:                                             | OTHER                                                                                      |              |
|                                       | Country: UNITED STATE                                                           | S V *                                                                                            |                                                                                 |                                                                                            | Zip Code:                                           | * - Validate Address                                                                       |              |
|                                       | Web Page:                                                                       |                                                                                                  |                                                                                 |                                                                                            |                                                     |                                                                                            |              |
|                                       | Onen Atr                                                                        | Please enter the hours your office is open for ea                                                | ch day. If you are closed on a g                                                | iven day select "Closed" in the "Open At"                                                  | drop down.                                          |                                                                                            |              |
|                                       | Day: Open At:<br>Sunday: 💌 *                                                    | AM * * *                                                                                         | AM/PM *                                                                         | Day: Open At:<br>Thursday:                                                                 | AM *                                                | AMPIN<br>* AMPIN *                                                                         |              |
|                                       | Monday: *                                                                       | AM<br>PM ∗ ▼*                                                                                    | AM<br>PM *                                                                      | Friday: 💌 *                                                                                | AM *                                                | × AM<br>PM *                                                                               |              |
|                                       | Tuesday: 💙 *<br>Wednesday: 💙 *                                                  | AM<br>PM<br>AM<br>*                                                                              | AM<br>PM *                                                                      | Saturday:                                                                                  | PM *                                                | × AM<br>PM *                                                                               |              |
|                                       | Handicap Accessible: No 🔽                                                       |                                                                                                  | I'IVI                                                                           |                                                                                            | Language(s) Spoken:                                 | English<br>Bisavan/Visavan                                                                 |              |
|                                       |                                                                                 |                                                                                                  |                                                                                 |                                                                                            |                                                     | Chinese (which includes Mandarin or Cantonese) ¥<br>(For Multiple Selection, use Ctrl Key) |              |
|                                       |                                                                                 |                                                                                                  |                                                                                 |                                                                                            |                                                     |                                                                                            |              |
| Page ID: dlgEnrlAddLocation(Provider) |                                                                                 |                                                                                                  |                                                                                 |                                                                                            |                                                     |                                                                                            | ✓ OK Ocancel |

### innovation@work

8

| <b>1</b> -                                 |                                                                      |                                         |                                                          | >        |
|--------------------------------------------|----------------------------------------------------------------------|-----------------------------------------|----------------------------------------------------------|----------|
|                                            |                                                                      |                                         | 🖺 Note Pad 🛛 🥥 External Links 🕶 🛨 My Favorites 👻 🚔 Print | 🕄 Help   |
| Solution > New Enrollment > FAO Enrollment |                                                                      |                                         |                                                          |          |
| Application ID: 20200225447257             |                                                                      | Name: Ohana                             |                                                          |          |
| Close Add Pay to address is required for F | Primary Practice Location. To Add/Modify Pay to address, click on Pr | imary Practice Location hyperlink       |                                                          |          |
| III Locations List                         |                                                                      |                                         |                                                          | ^        |
| Filter By                                  | Go                                                                   |                                         | Bave Filters TMy                                         | Filters▼ |
| Doing Business As                          | Location Type                                                        | Location Details                        | End Date                                                 |          |
| ▲▼                                         | ۵.                                                                   | Δ.Ψ.                                    | <u>۸</u> ۳                                               |          |
|                                            | Primary Practice Location                                            | 515 E 100 S, Salt Lake City, UTAH 84102 | 12/31/2999                                               |          |
| Delete View Page: 1 OGo                    | Page Count SaveToXLS                                                 | Viewing Page: 1                         | K First Prev Next                                        | » Last   |
|                                            |                                                                      |                                         |                                                          |          |
|                                            |                                                                      |                                         |                                                          |          |

|                                                         | Provider <del>-</del>                                                                                            | >                                                               |
|---------------------------------------------------------|----------------------------------------------------------------------------------------------------|-----------------------------------------------------------------|
| ± +                                                     |                                                                                                    | 皆 Note Pad 🛛 🚱 External Links 🕶 🖈 My Favorites 🕶 🚔 Print 😔 Help |
| A S MyInbox S New Enrollment S FAO Enrollment S General |                                                                                                    |                                                                 |
| Application ID: 20200225447257                          | Name: Ohana                                                                                                    |                                                                 |
| Close Save To add additional addresses, click "         | dd Address" button.                                                                                              |                                                                 |
| III Location Details                                    |                                                                                                    | *                                                               |
| Doing Business As:                                      |                                                                                                    | Location Type: Primary Practice Location                        |
| Web Page:                                               |                                                                                                    |                                                                 |
|                                                         | Please enter the hours your office is open for each day. If you are closed on a given day select "Closed" in the | "Open At" drop down.                                            |
|                                                         | Day: Open At: AM/PM Close At: AM/PM Day: Open At:                                                                | AM/PM Close At: AM/PM                                           |
|                                                         | Sunday: Close 🖌 * PM * PM * Thursday: Close V                                                                    | PM * PM * PM *                                                  |
|                                                         | Monday: Close * AM * Friday: Close * Friday:                                                                     | ' * AM * ₩ * AM *                                               |
|                                                         | Tuesday: Close * AM * Saturday: Close *                                                                          | · · · · · · · · · · · · · · · · · · ·                           |
|                                                         | Wednesday: 08:00 🗸 * AM PM * 05:00 🖌 * AM PM                                                                     |                                                                 |
| Handicap Accessible:                                    | No V                                                                                                    |                                                                 |
|                                                         | Language(s) Spoken:                                                                                              |                                                                 |
|                                                         | (For Multiple Selection, use Ctrt Key) Chinese (which includes                                                   | Mandarin or Cantonese) 🚩                                        |
| End Date:                                               | 12/31/2999                                                                                                    |                                                                 |
| III Address List                                        |                                                                                                    | *                                                               |
| O Add Address                                           |                                                                                                    |                                                                 |
| Address Type                                            | Address                                                                                                    | End Date                                                        |
|                                                         | 4♥<br>515 F 100 S. Sali Lake City, 117.0H 84102                                                                  | ▲▼<br>12/31/2000                                                |
| Delete View Page: 1 O Go                                | Count SaveToXLS Viewing Page: 1                                                                                  | ≪ First ≪ Prev > Next >> Last                                   |
|                                                         |                                                                                                    |                                                                 |
|                                                         |                                                                                                    |                                                                 |
|                                                         |                                                                                                    |                                                                 |
| Page ID: pgEnrollmentLocationGeneral(Provider)          | Environment HLSYSTST R10c-1.1                                                                                    | Server Time: 02/25/2020 12:10:53 MST                            |

| 🚔 Print 🛛 Help                                                                              |                                                                                                    |                                                                                                    |                      |
|---------------------------------------------------------------------------------------------|----------------------------------------------------------------------------------------------------|----------------------------------------------------------------------------------------------------|----------------------|
| Application ID: 20200225447257                                                              | Name: Ohana                                                                                                    |                                                                                                    |                      |
| III Add Provider Location Address                                                           |                                                                                                    |                                                                                                    | ^                    |
| Type of Address:                                                                            | Pay To                                                                                                    | End Date:                                                                                                    |                      |
| Location Address:<br>If a department or drawer number<br>enter the information in Line THRE | Copy This Location Address<br>s required enter the information in line TWO.(For example: DEPT 222 or DEPARTMENT 222, I<br>E. (For example: ATTN: Billing Dept.) | RAWR 1111 or DRAWER 1111) If an attention line is required, please                                                                             |                      |
|                                                                                             | ATTENTION: Address Submission only requires Address Line 1 and Zi<br>remaining address fields will be populated and validated by the USPS.<br>returned.         | p Code, then click the VALIDATE ADDRESS button. Once clicked, the<br>If Address Line 1 and Zip Code combination is not valid, an error will be |                      |
| Address Line 1:                                                                             | (Enter Street Address or PD Box Only)                                                                                                    | Address Line 2:                                                                                                    |                      |
| Address Line 3:                                                                             |                                                                                                    | City/Town:                                                                                                    | OTHER *              |
| State/Province:                                                                             | OTHER V                                                                                                    | County:                                                                                                    | OTHER                |
| Country:                                                                                    | UNITED STATES V *                                                                                                    | Zip Code:                                                                                                    | * - Validate Address |
|                                                                                             |                                                                                                    |                                                                                                    |                      |
|                                                                                             |                                                                                                    |                                                                                                    |                      |
|                                                                                             |                                                                                                    |                                                                                                    |                      |
|                                                                                             |                                                                                                    |                                                                                                    |                      |
|                                                                                             |                                                                                                    |                                                                                                    |                      |
|                                                                                             |                                                                                                    |                                                                                                    |                      |
|                                                                                             |                                                                                                    |                                                                                                    |                      |
| Page ID: dlgEnrlLocationAddress(Provider)                                                   |                                                                                                    |                                                                                                    | ✓OK OCancel          |

|                                                         | Provider -                 |                           |                             |                                      |                              |                            |                    |                   |                            |                                 |                 | >      |
|---------------------------------------------------------|----------------------------|---------------------------|-----------------------------|--------------------------------------|------------------------------|----------------------------|--------------------|-------------------|----------------------------|---------------------------------|-----------------|--------|
| +                                                       |                            |                           |                             |                                      |                              |                            |                    | 🔓 Note Pad 🛛 🥝 Ex | xternal Links <del>-</del> | ★ My Favorites <del>▼</del>     | 🖨 Print         | ? Help |
| A > MyInbox > New Enrollment > FAO Enrollment > General |                            |                           |                             |                                      |                              |                            |                    |                   |                            |                                 |                 |        |
| Application ID: 20200225447257                          |                            |                           | Name: Oha                   | na                                   |                              |                            |                    |                   |                            |                                 |                 |        |
| Close Bave To add additional addresses, click "A        | Add Address" button.       |                           |                             |                                      |                              |                            |                    |                   |                            |                                 |                 |        |
| III Location Details                                    |                            |                           |                             |                                      |                              |                            |                    |                   |                            |                                 |                 | ^      |
|                                                         |                            |                           |                             |                                      |                              |                            |                    |                   |                            |                                 |                 |        |
| Doing Business As:                                      |                            |                           |                             |                                      |                              |                            |                    | Loci              | ation Type: Pri            | mary Practice Location          | 1               |        |
| Web Page:                                               |                            | Please enter the hours vo | our office is open for each | day. If you are closed on a give     | n dav select "Cio            | sed" in the "Open          | At" drop down      |                   |                            |                                 |                 |        |
| F                                                       | Day: Open At:              | AM/PM                     | Close At:                   | AM/PM                                | Dav:                         | Open At:                   | AM/PM              | Close At:         | AM/PM                      |                                 |                 |        |
|                                                         | Sunday: Close V *          | AM *                      | *                           | AM *                                 | Thursday:                    | Close 🗸 *                  | AM *               | *                 | AM                         | *                               |                 |        |
|                                                         | Monday: Close ¥            | AM +                      | *                           | AM *                                 | Friday                       |                            | AM +               | *                 | PM                         | *                               |                 |        |
|                                                         |                            | PM *                      |                             | PM                                   | Fludy.                       |                            | PM *               |                   | PM                         | <b>^</b>                        |                 |        |
|                                                         | Tuesday: Close 💙 *         | PM *                      | *                           | PM *                                 | Saturday:                    | Close ¥                    | PM *               | *                 | PM                         | *                               |                 |        |
|                                                         | Wednesday: 08:00 🗸 *       | AM<br>PM *                | 05:00 🗸 *                   | AM<br>PM *                           |                              |                            |                    |                   |                            |                                 |                 |        |
| Handicap Accessible:                                    | No                         |                           |                             |                                      |                              |                            |                    |                   |                            |                                 |                 |        |
|                                                         |                            |                           |                             | l anguage(s) Spoker                  | English                      |                            |                    |                   |                            |                                 |                 |        |
|                                                         |                            |                           |                             | (For Multiple Selection, use Ctrl Ke | Bisayan/Visa<br>Chinese (whi | yan<br>ch includes Mandari | in or Cantonese) 🗸 |                   |                            |                                 |                 |        |
| End Date:                                               | 12/31/2999                 |                           |                             |                                      |                              |                            |                    |                   |                            |                                 |                 |        |
|                                                         |                            |                           |                             |                                      |                              |                            |                    |                   |                            |                                 |                 | •      |
| III Address List                                        |                            |                           |                             |                                      |                              |                            |                    |                   |                            |                                 |                 | ~      |
| Add Address                                             |                            |                           |                             |                                      |                              |                            |                    |                   |                            |                                 |                 |        |
| Address Type                                            | Address                    |                           |                             |                                      |                              |                            |                    |                   | End Date                   |                                 |                 |        |
|                                                         | ▲♥<br>515 E 100 S. Salt La | ke City UTAH 84102        |                             |                                      |                              |                            |                    |                   | ▲▼<br>12/31/2999           |                                 |                 |        |
|                                                         | 515 E 100 S, Salt La       | ke City, UTAH 84102       |                             |                                      |                              |                            |                    |                   | 12/31/2999                 |                                 |                 |        |
| Delete View Page: 1 O Go Page                           | Count SaveToXLS            |                           |                             | Viewing Pag                          | e: 1                         |                            |                    |                   |                            | <b>«</b> First <b>&lt;</b> Prev | > Next          | Last   |
|                                                         |                            |                           |                             |                                      |                              |                            |                    |                   |                            |                                 |                 |        |
|                                                         |                            |                           |                             |                                      |                              |                            |                    |                   |                            |                                 |                 |        |
|                                                         |                            |                           |                             |                                      |                              |                            |                    |                   |                            |                                 |                 |        |
| Page ID: pgEnrollmentLocationGeneral(Provider)          |                            |                           | Er                          | wironment: HI_SYSTST R10c-1.1        |                              |                            |                    |                   |                            | Server Time: 02/2               | 5/2020 12:14:35 | 5 MST  |

## Step 3: Add Correspondence Address

| evoBrex < My Inbox - Admin - Provider -                     |                                 |            |                           |                                  |                    |                    | ;      |
|-------------------------------------------------------------|---------------------------------|------------|---------------------------|----------------------------------|--------------------|--------------------|--------|
| 🗶 Farrington,Zak 👻                                          |                                 |            |                           | 皆 Note Pad 🛛 🤤 External Links 🔻  | ★ My Favorites ▼   | 🚔 Print 🛛 🚱        | 🕽 Help |
| > MyInbox > New Enrollment > FAO Enrollment                 |                                 |            |                           |                                  |                    |                    |        |
| Application ID: 20200225447257                              | Name: Ohana                     |            |                           |                                  |                    |                    |        |
|                                                             |                                 |            |                           |                                  |                    |                    |        |
|                                                             |                                 |            |                           |                                  |                    |                    |        |
| Enroll Provider - FAO                                       |                                 |            |                           |                                  |                    |                    | ^      |
|                                                             |                                 |            | Business Process Wizard - | Provider Enrollment (FAO). Click | on the Step # unde | er the Step Colu   | amn.   |
| Step                                                        | Required                        | Start Date | End Date                  | Status                           | Step Remark        |                    |        |
| Step 1: Provider Basic Information                          | Required                        | 02/25/2020 | 02/25/2020                | Complete                         |                    |                    |        |
| Step 2: Add Locations                                       | Required                        | 02/25/2020 | 02/25/2020                | Complete                         |                    |                    |        |
| Step 3: Add Correspondence Address                          | Required                        |            |                           | Incomplete                       |                    |                    |        |
| Step 4: Add Provider Type/Specialties/Subspecialties        | Required                        |            |                           | Incomplete                       |                    |                    |        |
| Step 5: Associate Billing Provider/Other Associations       | Optional                        |            |                           | Incomplete                       |                    |                    |        |
| Step 6: Add License/Certification/Other                     | Optional                        |            |                           | Incomplete                       |                    |                    |        |
| Step 7: Add Additional Information                          | Optional                        |            |                           | Incomplete                       |                    |                    |        |
| Step 8: Add Provider Controlling Interest/Ownership Details | Required                        |            |                           | Incomplete                       |                    |                    |        |
| Step 9: Add Taxonomy Details                                | Required                        |            |                           | Incomplete                       |                    |                    |        |
| Step 10: Fee Payment                                        | Optional                        |            |                           | Incomplete                       |                    |                    |        |
| Step 11: Upload Documents                                   | Optional                        |            |                           | Incomplete                       |                    |                    |        |
| Step 12: Complete Enrollment Checklist                      | Required                        |            |                           | Incomplete                       |                    |                    |        |
| Step 13: Submit Enrollment Application for Approval         | Required                        |            |                           | Incomplete                       |                    |                    |        |
| View Page: 1 O Go Page Count SaveToXLS                      | Viewing Page: 1                 |            |                           |                                  | ≪ First            | > Next >> L        | Last   |
|                                                             |                                 |            |                           |                                  |                    |                    |        |
| Page ID: pgBPWOrganizationStart(Provider)                   | Environment: HI_SYSTST R10c-1.1 |            |                           |                                  | Server Time: 02/25 | 5/2020 12:17:25 MS | ST     |

## Add Correspondence Address

|                                                         | Provider <del>•</del> |                                 |          |                  |                  |                | >         |
|---------------------------------------------------------|-----------------------|---------------------------------|----------|------------------|------------------|----------------|-----------|
| ±                                                       |                       |                                 | hote Pad | External Links • | ★ My Favorites ▼ | 🖨 Print        | ? Help    |
| A > MyInbox > New Enrollment > FAO Enrollment > General |                       |                                 |          |                  |                  |                |           |
| Application ID: 20200225447257                          |                       | Name: Ohana                     |          |                  |                  |                |           |
| Close Add                                               |                       |                                 |          |                  |                  |                |           |
| III Correspondence Address List                         |                       |                                 |          |                  |                  |                | ^         |
| Address Type                                            |                       | Address                         |          | End Date         |                  |                |           |
|                                                         |                       | <b>▲</b> ▼                      |          | <b>AV</b>        |                  |                |           |
|                                                         |                       | No Records Found !              |          |                  |                  |                |           |
|                                                         |                       |                                 |          |                  |                  |                |           |
|                                                         |                       |                                 |          |                  |                  |                |           |
|                                                         |                       |                                 |          |                  |                  |                |           |
|                                                         |                       |                                 |          |                  |                  |                |           |
|                                                         |                       |                                 |          |                  |                  |                |           |
|                                                         |                       |                                 |          |                  |                  |                |           |
|                                                         |                       |                                 |          |                  |                  |                |           |
|                                                         |                       |                                 |          |                  |                  |                |           |
|                                                         |                       |                                 |          |                  |                  |                |           |
| Page ID: pgCorrespondenceListForEnrImnt(Provider)       |                       | Environment: HI_SYSTST R10c-1.1 | 1        |                  | Server Time: 02  | 2/25/2020 12:1 | 18:59 MST |

## Add Correspondence Address

| 🚔 Print 🔮 Help                                                             |                                                                                                    |                                                                                                    |                      |
|----------------------------------------------------------------------------|----------------------------------------------------------------------------------------------------|----------------------------------------------------------------------------------------------------|----------------------|
| Application ID: 20200225447257                                             | Name: Ohana                                                                                                    |                                                                                                    |                      |
| III Add Correspondence Address                                             |                                                                                                    |                                                                                                    | *                    |
| Phone Number:<br>Communication Preference:                                 | * Extn:                                                                                                    | Fax Number: Email Address:                                                                                                    |                      |
| End Date:<br>If a department or drawer nu<br>required, please enter the in | mber is required enter the information in line TWO.(For example: DEPT 222<br>ormation in Line THREE. (For example: ATTN: Billing Dept.) | or DEPARTMENT 222, DRAWR 1111 or DRAWER 1111) If an attention line is                                                                                                    |                      |
|                                                                            | ATTENTION: Address Submission only requires A<br>remaining address fields will be populated and val<br>be returned.                     | dress Line 1 and Zip Code, then click the VALIDATE ADDRESS button. Once clicked, the<br>dated by the USPS. If Address Line 1 and Zip Code combination is not valid, an error will |                      |
| Address Line                                                               | :*                                                                                                    | Address Line 2:                                                                                                    |                      |
| Address Line                                                               |                                                                                                    | City/Town:                                                                                                    | OTHER V*             |
| State/Province                                                             | OTHER *                                                                                                    | County:                                                                                                    | OTHER                |
| Country                                                                    | UNITED STATES V                                                                                                    | Zip Code:                                                                                                    | * - Validate Address |
|                                                                            |                                                                                                    |                                                                                                    |                      |
| Page ID: disEndCorrespondenceAddrace/Drouidee                              |                                                                                                    |                                                                                                    | ✓ OK ⓒ Cancel        |
| r age ib. agemiconespondenceAddress(rrowder)                               |                                                                                                    |                                                                                                    |                      |

## Add Correspondence Address

| •       •       •       •       •       •       •       •       •       •       •       •       •       •       •       •       •       •       •       •       •       •       •       •       •       •       •       •       •       •       •       •       •       •       •       •       •       •       •       •       •       •       •       •       •       •       •       •       •       •       •       •       •       •       •       •       •       •       •       •       •       •       •       •       •       •       •       •       •       •       •       •       •       •       •       •       •       •       •       •       •       •       •       •       •       •       •       •       •       •       •       •       •       •       •       •       •       •       •       •       •       •       •       •       •       •       •       •       •       •       •       •       •       •       •       •       •       •       •                                                                                                          | evoBrex < My Inbox + Admin + Provider +                 |                                         |                                |          |                                                    |
|----------------------------------------------------------------------------------------------------|---------------------------------------------------------|-----------------------------------------|--------------------------------|----------|----------------------------------------------------|
| Network 19. 1000 Centers 1. 2000 Centers 1. 2000 Centers 1. | ± -                                                     |                                         |                                | Note Pad | 🥹 External Links 🔹 ★ My Favorites 🔹 🚔 Print 🛛 Ə Hə |
| Appleted 10: 00: 00: 00: 00: 00: 00: 00: 00: 00:                                                                                                    | A > MyInbox > New Enrollment > FAO Enrollment > General |                                         |                                |          |                                                    |
|                                                                                                    | Application ID: 20200225447257                          | Namo                                    | e: Ohana                       |          |                                                    |
| Bit     Contraction     Contraction<                                                                                                    | Close Add                                               |                                         |                                |          |                                                    |
| Address         End date           of         of         of         of         of           of         of         of         of         of         of           of         of         of         of         of         of         of           of         of         of         of         of         of         of         of           of one         of         of                                                                                                    | III Correspondence Address List                         |                                         |                                |          |                                                    |
| • • • • • • • • • • • • •                                                                                                    | Address Type                                            | Address                                 |                                |          | End Date                                           |
| Page Dr. ppComegonodames/Laff of CrimmUPropoder         Description (UTATA LALLOR C), UTATA LALLOR C)         Description (UTATA LALLOR C), UTATA LALLOR C)         Verwing Page 1         Oracle         Verwing Page 1         Oracle         Verwing Page 1         Oracle         Verwing Page 1         Oracle         Verwing Page 1         Oracle         Verwing Page 1         Verwing Page 1         Oracle         Verwing Page 1         Oracle         Verwing Page 1         Oracle         Verwing Page 1         Oracle         Verwing Page 2         Verwing Page 1         Verwing Page 1         Verwing Page 2         Verwing Page 2 </td <td></td> <td>۸Ÿ</td> <td></td> <td></td> <td><b>▲</b>▼</td>                                                                                                    |                                                         | ۸Ÿ                                      |                                |          | <b>▲</b> ▼                                         |
| Page Dr. pr.Correspondence/Lil/E/ForIntmr/Prodet         Wending Page: 1         Wending Page: 1         Wending Pa                                                                                                    | Correspondence                                          | 515 E 100 S, Salt Lake City, UTAH 84102 |                                |          | 12/31/2999                                         |
| Page ID_pg/orrespondence/Lile/For/Intmit/Flowder)         Environment H_SYSTST R10c.1.1         Server Time 02/25/2020 12:23:20.MST                                                                                                    | Delete View Page: 1 O Go Page Count SaveTe              | oXLS                                    | Viewing Page: 1                |          | K First Prev Next X Last                           |
| Page ID gpCarrespondenceLstForEnnmet/Powder) Envarantee HL_SYSTS R10-1.1 Serve Time 2025/2020 12.22.20 MST                                                                                                    |                                                         |                                         |                                |          |                                                    |
| Pge D. pgCarraspondenceLelli/oEfminnt/Povuler) Exvannee tH_SYSTS R10:1.1 Sever Time 02/05/2020 12:21:20 MST                                                                                                    |                                                         |                                         |                                |          |                                                    |
| Pge/D: pgComsepondencels/6F0cEntrant(Frowletz)         Envennent HL SySTST R10-1.1         Server Time: 0.2725/2020 11223.200 MST                                                                                                    |                                                         |                                         |                                |          |                                                    |
| Pge/Dr.pgCorrespondenceLls/For/Ent/mt/(Pov/ddr)         Environment HL_SYSTST R10c-1.1         Server Time 02/25/2020 12/23.20 MST                                                                                                    |                                                         |                                         |                                |          |                                                    |
| Page ID. ppCorrespondenceLstForEntmtUProvider         Server Tume 02/25/02/01 12:33 20 MST                                                                                                    |                                                         |                                         |                                |          |                                                    |
| Page ID: ppCortespondenceLstForEntmatl(Provider)         Envorament HL SYSTST R10c-11         Server Time: 02/25/20/20 12 22 32 0/MST                                                                                                    |                                                         |                                         |                                |          |                                                    |
| Page ID- pgCorrespondenceLlsiForEntmut(*rowder)         Environment. HL SYSTST R10-1.1         Server Time: 0.2252/2020 12:23.20 MST                                                                                                    |                                                         |                                         |                                |          |                                                    |
| Page ID: pgCorrespondenceLlsForEntmatlProvider) Environment: HL_SYSTST R10c-1.1 Server Time: 02/25/2020 12:23:20 MST                                                                                                    |                                                         |                                         |                                |          |                                                    |
| Page ID: pgCorrespondenceListForEmtmt(Provider) Environment: HL_SYSTST R10c-1.1 Server Time: 02/25/2020 12/23 20 MST                                                                                                    |                                                         |                                         |                                |          |                                                    |
| Page ID: pgCorrespondenceListForEnrinmt(Provider) Environment HI_SYSTST R10c-1.1 Server Time: 02/25/2020 12:23 20 MST                                                                                                    |                                                         |                                         |                                |          |                                                    |
| Page ID: pgCorrespondenceListForEnrimnt(Provider) Environment HL_SYSTST R10c-1.1 Server Time: 02/25/2020 12:23:20 MST                                                                                                    |                                                         |                                         |                                |          |                                                    |
| Page ID: pgCorrespondenceListForEnrimnt(Provider) Environment HL_SYSTST R10c-1.1 Server Time: 02/25/2020 12:23:20 MST                                                                                                    |                                                         |                                         |                                |          |                                                    |
| Page ID: pgCorrespondenceListForEnrimnt(Provider) Environment HL_SYSTST R10c-1.1 Server Time: 02/25/2020 12:23:20 MST                                                                                                    |                                                         |                                         |                                |          |                                                    |
| Page ID: pgCorrespondenceListForEnr/mnt(Provider) Environment HL_SYSTST R10c-1.1 Server Time: 02/25/2020 12:23:20 MST                                                                                                    |                                                         |                                         |                                |          |                                                    |
| Page ID: pgCorrespondenceListForEnrimnt(Provider) Environment: HL_SYSTST R10c-1.1 Server Time: 02/25/2020 12:23:20 MST                                                                                                    |                                                         |                                         |                                |          |                                                    |
| Page ID: pgCorrespondenceListForEnrimnt(Provider) Environment: HI_SYSTST R10c-1.1 Server Time: 02/25/2020 12:23:20 MST                                                                                                    |                                                         |                                         |                                |          |                                                    |
| Page ID: pgCorrespondenceListForEnrimnt(Provider) Environment: HL_SYSTST R10c-1.1 Server Time: 02/25/2020 12:23:20 MST                                                                                                    |                                                         |                                         |                                |          |                                                    |
| Page ID: pgCorrespondenceListForEnrimnt(Provider) Environment: HL_SYSTST R10c-1.1 Server Time: 02/25/2020 12:23:20 MST                                                                                                    |                                                         |                                         |                                |          |                                                    |
| Page ID: pgCorrespondenceListForEnrimnt(Provider) Environment: HL_SYSTST R10c-1.1 Server Time: 02/25/2020 12:23:20 MST                                                                                                    |                                                         |                                         |                                |          |                                                    |
| Page ID: pgCorrespondenceListForEnrimnt(Provider) Environment: HL_SYSTST R10c-1.1 Server Time: 02/25/2020 12:23:20 MST                                                                                                    |                                                         |                                         |                                |          |                                                    |
| Page ID: pgCorrespondenceListForEnrimnt(Provider) Environment HI_SYSTST R10c-1.1 Server Time: 02/25/2020 12:23:20 MST                                                                                                    |                                                         |                                         |                                |          |                                                    |
| Page ID: pgCorrespondenceLisForEnrimm(Provider)         Environment: HL_SYSTST R10c-1.1         Server Time: 02/25/2020 12:23:20 MST                                                                                                    |                                                         |                                         |                                |          |                                                    |
|                                                                                                    | Page ID: pgCorrespondenceListForEnrImnt(Provider)       |                                         | Environment HI_SYSTST R10c-1.1 |          | Server Time: 02/25/2020 12:23:20 MST               |

### innovation@work

16

### Step 4: Add Provider Type/Specialties/Subspecialties

|                                                             |                                |            |                        |                                      |                    |                | 3      |
|-------------------------------------------------------------|--------------------------------|------------|------------------------|--------------------------------------|--------------------|----------------|--------|
| 1 ·                                                         |                                |            |                        | 💾 Note Pad 🛛 🥝 External Links 🔻      | ★ My Favorites ▼   | 🖨 Print        | Help   |
| > MyInbox > New Enrollment > FAO Enrollment                 |                                |            |                        |                                      |                    |                |        |
| Application ID: 20200225447257 Name: Ohar                   | na                             |            |                        |                                      |                    |                |        |
| O Close                                                     |                                |            |                        |                                      |                    |                |        |
|                                                             |                                |            |                        |                                      |                    |                |        |
| Enroll Provider - FAO                                       |                                |            |                        |                                      |                    |                | ^      |
|                                                             |                                |            | Business Process Wizar | d - Provider Enrollment (FAO). Click | on the Step # unde | r the Step C   | olumn. |
| Step                                                        | Required                       | Start Date | End Date               | Status                               | Step Remark        |                |        |
| Step 1: Provider Basic Information                          | Required                       | 02/25/2020 | 02/25/2020             | Complete                             |                    |                |        |
| Step 2: Add Locations                                       | Required                       | 02/25/2020 | 02/25/2020             | Complete                             |                    |                |        |
| Step 3: Add Correspondence Address                          | Required                       | 02/25/2020 | 02/25/2020             | Complete                             |                    |                |        |
| Step 4: Add Provider Type/Specialties/Subspecialties        | Required                       |            |                        | Incomplete                           |                    |                |        |
| Step 5: Associate Billing Provider/Other Associations       | Optional                       |            |                        | Incomplete                           |                    |                |        |
| Step 6: Add License/Certification/Other                     | Optional                       |            |                        | Incomplete                           |                    |                |        |
| Step 7: Add Additional Information                          | Optional                       |            |                        | Incomplete                           |                    |                |        |
| Step 8: Add Provider Controlling Interest/Ownership Details | Required                       |            |                        | Incomplete                           |                    |                |        |
| Step 9: Add Taxonomy Details                                | Required                       |            |                        | Incomplete                           |                    |                |        |
| Step 10: Fee Payment                                        | Optional                       |            |                        | Incomplete                           |                    |                |        |
| Step 11: Upload Documents                                   | Optional                       |            |                        | Incomplete                           |                    |                |        |
| Step 12: Complete Enrollment Checklist                      | Required                       |            |                        | Incomplete                           |                    |                |        |
| Step 13: Submit Enrollment Application for Approval         | Required                       |            |                        | Incomplete                           |                    |                |        |
| View Page: 1 O Go Page Count SaveToXLS                      | Viewing Page: 1                |            |                        |                                      | K First Prev       | > Next         | 🗱 Last |
|                                                             |                                |            |                        |                                      |                    |                |        |
| Page ID: pgBPWOrganizationStart(Provider) En                | ivironment: HI_SYSTST R10c-1.1 |            |                        |                                      | Server Time: 02/25 | 5/2020 12:25:1 | 4 MST  |

#### innovation@work

17

### Add Provider Type/Specialties/Subspecialties

|                                               | Provider -     |                  |                  |                      | >                 |
|-----------------------------------------------|----------------|------------------|------------------|----------------------|-------------------|
| 1 ·                                           |                | h Note Pad       | External Links • | ★ My Favorites ▼ 🛛 📕 | Print 🕐 Help      |
| A > MyInbox > New Enrollment > FAO Enrollment |                |                  |                  |                      |                   |
| Application ID: 20200225447257                | Nam            | ie: Ohana        |                  |                      |                   |
| Close Add                                     |                |                  |                  |                      |                   |
| III Provider Type/Specialty/Subspecialty List |                |                  |                  |                      | ^                 |
| Fitter By                                     | Go             |                  |                  | Save Filters         | ▼ My Filters▼     |
| Specialty/Subspecialty                        |                | Provider Type    |                  | End Date             |                   |
|                                               |                | <b>▲</b> ▼       |                  | ▲▼                   |                   |
|                                               | No Reco        | ords Found !     |                  |                      |                   |
|                                               |                |                  |                  |                      |                   |
|                                               |                |                  |                  |                      |                   |
|                                               |                |                  |                  |                      |                   |
|                                               |                |                  |                  |                      |                   |
|                                               |                |                  |                  |                      |                   |
|                                               |                |                  |                  |                      |                   |
| Page ID: pgLctnSpcHyListForEnrImnt(Provider)  | Environment: H | LSYSTST R10c-1.1 |                  | Server Time: 02/25/  | 2020 12:30:26 MST |

## Add Provider Type/Specialties/Subspecialties

| 🚔 Print 🔮 Help                           |                            |
|------------------------------------------|----------------------------|
| Application ID: 20200225447257           | Name: Ohana                |
| III Add Provider Type/Specialty          | *                          |
| Provider Type:<br>Specialty:             | HOSPITAL V *               |
| End Date:                                |                            |
| III Add Subspecialty                     | *                          |
|                                          | Available Subspecialties * |
| Page ID: dlgEntfAddSpecialties(Provider) | ▼ OK<br>© Cancel           |

## Add Provider Type/Specialties/Subspecialties

|                                               |                             | >                                                               |
|-----------------------------------------------|-----------------------------|-----------------------------------------------------------------|
| 1 ·                                           |                             | 皆 Note Pad 🛛 🥝 External Links 🕶 🔺 My Favorites 🕶 🚔 Print 😨 Help |
| > MyInbox > New Enrollment > FAO Enrollment   |                             |                                                                 |
|                                               |                             |                                                                 |
| Application ID: 20200225447257                | Name: Ohana                 |                                                                 |
| Close Add                                     |                             |                                                                 |
| III Provider Type/Specialty/Subspecialty List |                             | *                                                               |
|                                               |                             |                                                                 |
| Filter By                                     |                             | Save Filters My Filters                                         |
| Specialty/Subspecialty                        | Provider Type               | End Date                                                        |
|                                               | Δ.Υ                         | AT                                                              |
| NO SPECIALTY REQUIRED/No Subspecialty         | HOSPITAL<br>Viewing Page: 1 | 12/31/2999                                                      |
| Delete View Page. 1 O'Go Page Count           |                             | First Prev Next Last                                            |
|                                               |                             |                                                                 |
|                                               |                             |                                                                 |
|                                               |                             |                                                                 |

#### innovation@work

20

## Step 5: Associate Billing Provider

| <u>1</u> · ·                                                |             |                          |            |                    | 🔓 Note Pad             | 😧 External Links 🕶  | ★ My Favorites ▼   | 🚔 Print        | 😧 Help  |
|-------------------------------------------------------------|-------------|--------------------------|------------|--------------------|------------------------|---------------------|--------------------|----------------|---------|
| > MyInbox > New Enrollment > FAO Enrollment                 |             |                          |            |                    |                        |                     |                    |                |         |
| Application ID: 20200225447257                              | Name: Ohana |                          |            |                    |                        |                     |                    |                |         |
| <b>O</b> .Ol                                                |             |                          |            |                    |                        |                     |                    |                |         |
|                                                             |             |                          |            |                    |                        |                     |                    |                |         |
| III Enroll Provider - FAO                                   |             |                          |            |                    |                        |                     |                    |                | ^       |
|                                                             |             |                          |            | Business Process W | Vizard - Provider Enro | llment (FAO). Click | on the Step # unde | er the Step (  | Column. |
| Step                                                        | Required    | Start Date               | End Date   | Status             | Step Remark            |                     |                    |                |         |
| Step 1: Provider Basic Information                          | Required    | 02/25/2020               | 02/25/2020 | Complete           |                        |                     |                    |                |         |
| Step 2: Add Locations                                       | Required    | 02/25/2020               | 02/25/2020 | Complete           |                        |                     |                    |                |         |
| Step 3: Add Correspondence Address                          | Required    | 02/25/2020               | 02/25/2020 | Complete           |                        |                     |                    |                |         |
| Step 4: Add Provider Type/Specialties/Subspecialties        | Required    | 02/25/2020               | 02/25/2020 | Complete           |                        |                     |                    |                |         |
| Step 5: Associate Billing Provider/Other Associations       | Optional    |                          |            | Incomplete         |                        |                     |                    |                |         |
| Step 6: Add License/Certification/Other                     | Optional    |                          |            | Incomplete         |                        |                     |                    |                |         |
| Step 7: Add Additional Information                          | Optional    |                          |            | Complete           |                        |                     |                    |                |         |
| Step 8: Add Provider Controlling Interest/Ownership Details | Required    |                          |            | Incomplete         |                        |                     |                    |                |         |
| Step 9: Add Taxonomy Details                                | Required    |                          |            | Incomplete         |                        |                     |                    |                |         |
| Step 10: Fee Payment                                        | Required    |                          |            | Incomplete         | Please add Fee P       | ayments.            |                    |                |         |
| Step 11: Upload Documents                                   | Required    |                          |            | Incomplete         | Please upload rec      | quired documents.   |                    |                |         |
| Step 12: Complete Enrollment Checklist                      | Required    |                          |            | Incomplete         |                        |                     |                    |                |         |
| Step 13: Submit Enrollment Application for Approval         | Required    |                          |            | Incomplete         |                        |                     |                    |                |         |
| View Page: 1 O Go Page Count SaveToXLS                      |             | Viewing Page:            | 1          |                    |                        |                     | K First            | > Next         | » Last  |
|                                                             |             |                          |            |                    |                        |                     |                    |                |         |
| Page ID: pgBPWOrganizationStart(Provider)                   | Environm    | nent: HI_SYSTST R10c-1.1 |            |                    |                        |                     | Server Time: 02/25 | 5/2020 12:36:3 | 87 MST  |

## **Associate Billing Provider**

|                                                    | Provider -    |                    |                      |                        | >               |
|----------------------------------------------------|---------------|--------------------|----------------------|------------------------|-----------------|
| 1 ·                                                |               | L Note Pad         | 🥝 External Links 👻 🔺 | My Favorites 🔻 🚔 P     | rint ? Help     |
| A > MyInbox > New Enrollment > FAO Enrollment      |               |                    |                      |                        |                 |
| Application ID: 20200225447257                     | Na            | ame: Ohana         |                      |                        |                 |
| Close Add                                          |               |                    |                      |                        |                 |
| III Billing Provider/Other Associations List       |               |                    |                      |                        | ^               |
| Filter By                                          |               | <b>O</b> Go        |                      | Bave Filters           | ▼ My Filters ▼  |
| NPI/Med-QUEST ID                                   | Provider Name | Start Date         | End Date             | Status                 |                 |
|                                                    | <b>▲</b> ▼    | <b>▲</b> ▼         | A.                   | A.                     |                 |
|                                                    | No Re         | cords Found !      |                      |                        |                 |
|                                                    |               |                    |                      |                        |                 |
|                                                    |               |                    |                      |                        |                 |
|                                                    |               |                    |                      |                        |                 |
|                                                    |               |                    |                      |                        |                 |
|                                                    |               |                    |                      |                        |                 |
|                                                    |               |                    |                      |                        |                 |
| Page ID: pgBillingProviderListForEnrImnt(Provider) | Environment:  | HI_SYSTST R10c-1.1 |                      | Server Time: 02/25/202 | 20 12:43:55 MST |

## **Associate Billing Provider**

| 🚔 Print 💿 Help                                |                                                                             |                    |                    |
|-----------------------------------------------|-----------------------------------------------------------------------------|--------------------|--------------------|
| Application ID: 20200225447257                | Name: Ohana                                                                 |                    |                    |
| Associate Billing Provider/Other Associations |                                                                             |                    |                    |
|                                               | Enter NPI/Med-QUEST ID of Billing Provider/Other Associations and click "Co | confirm Provider." |                    |
| Туре:                                         |                                                                             |                    |                    |
| ID:                                           | *                                                                           | Provider Name:     |                    |
| Start Date:                                   | *                                                                           | End Date:          |                    |
|                                               |                                                                             |                    |                    |
|                                               |                                                                             |                    |                    |
|                                               |                                                                             |                    |                    |
|                                               |                                                                             |                    |                    |
|                                               |                                                                             |                    |                    |
|                                               |                                                                             |                    |                    |
|                                               |                                                                             |                    |                    |
|                                               |                                                                             |                    |                    |
|                                               |                                                                             |                    |                    |
|                                               |                                                                             |                    |                    |
|                                               |                                                                             |                    |                    |
|                                               |                                                                             |                    |                    |
|                                               |                                                                             |                    |                    |
|                                               |                                                                             |                    |                    |
|                                               |                                                                             |                    |                    |
|                                               |                                                                             |                    | O Confirm Provider |
| Page ID: dlgBillingProviderID(Provider)       |                                                                             |                    |                    |

## Step 6: Add License/Certification

| evoBrex* < My Inbox - Admin - Provider -                    |             |                          |            |                    |                        |                     |                                 |                |         |
|-------------------------------------------------------------|-------------|--------------------------|------------|--------------------|------------------------|---------------------|---------------------------------|----------------|---------|
| ±*                                                          |             |                          |            |                    | 🔓 Note Pad             | 😧 External Links 🔻  | ★ My Favorites ▼                | 🖨 Print        | 🕄 Hel   |
| > MyInbox > New Enrollment > FAO Enrollment                 |             |                          |            |                    |                        |                     |                                 |                |         |
| Application ID: 20200225447257                              | Name: Ohana |                          |            |                    |                        |                     |                                 |                |         |
| O Close                                                     |             |                          |            |                    |                        |                     |                                 |                |         |
|                                                             |             |                          |            |                    |                        |                     |                                 |                |         |
| Enroll Provider - PAO                                       |             |                          |            |                    |                        |                     |                                 |                |         |
|                                                             |             |                          |            | Business Process W | lizard - Provider Enro | llment (FAO). Click | on the Step # und               | er the Step    | Column. |
| Step                                                        | Required    | Start Date               | End Date   | Status             | Step Remark            |                     |                                 |                |         |
| Step 1: Provider Basic Information                          | Required    | 02/25/2020               | 02/25/2020 | Complete           |                        |                     |                                 |                |         |
| Step 2: Add Locations                                       | Required    | 02/25/2020               | 02/25/2020 | Complete           |                        |                     |                                 |                |         |
| Step 3: Add Correspondence Address                          | Required    | 02/25/2020               | 02/25/2020 | Complete           |                        |                     |                                 |                |         |
| Step 4: Add Provider Type/Specialties/Subspecialties        | Required    | 02/25/2020               | 02/25/2020 | Complete           |                        |                     |                                 |                |         |
| Step 5: Associate Billing Provider/Other Associations       | Optional    | 02/25/2020               | 02/25/2020 | Complete           |                        |                     |                                 |                |         |
| Step 6: Add License/Certification/Other                     | Optional    |                          |            | Incomplete         |                        |                     |                                 |                |         |
| Step 7: Add Additional Information                          | Optional    |                          |            | Complete           |                        |                     |                                 |                |         |
| Step 8: Add Provider Controlling Interest/Ownership Details | Required    |                          |            | Incomplete         |                        |                     |                                 |                |         |
| Step 9: Add Taxonomy Details                                | Required    |                          |            | Incomplete         |                        |                     |                                 |                |         |
| Step 10: Fee Payment                                        | Required    |                          |            | Incomplete         | Please add Fee I       | Payments.           |                                 |                |         |
| Step 11: Upload Documents                                   | Required    |                          |            | Incomplete         | Please upload re       | quired documents.   |                                 |                |         |
| Step 12: Complete Enrollment Checklist                      | Required    |                          |            | Incomplete         |                        |                     |                                 |                |         |
| Step 13: Submit Enrollment Application for Approval         | Required    |                          |            | Incomplete         |                        |                     |                                 |                |         |
| View Page: 1 O Go Page Count SaveToXLS                      |             | Viewing Page:            | 1          |                    |                        |                     | <b>«</b> First <b>&lt;</b> Prev | > Next         | » Last  |
|                                                             |             |                          |            |                    |                        |                     |                                 |                |         |
|                                                             |             |                          |            |                    |                        |                     |                                 |                |         |
| Page ID: pgBPWOrganizationStart(Provider)                   | Environir   | nent: HI_SYSTST R10c-1.1 |            |                    |                        |                     | Server Time: 02/2               | 5/2020 12:46:1 | 18 MST  |

## Add License/Certification

|                                               | vvider <del>-</del>           |            |                  |                    |                        |
|-----------------------------------------------|-------------------------------|------------|------------------|--------------------|------------------------|
| ± -                                           |                               | Note Pad   | External Links • | ★ My Favorites ▼ I | 🖣 Print 🛛 🧿 Help       |
| A > MyInbox > New Enrollment > FAO Enrollment |                               |            |                  |                    |                        |
| Application ID: 20200225447257                | Name: Ohana                   |            |                  |                    |                        |
| Close Add                                     |                               |            |                  |                    |                        |
| III License/Certification/Other List          |                               |            |                  |                    | ^                      |
| Filter By                                     | O Go                          |            |                  | Save Filters       | s <b>▼</b> My Filters▼ |
| License/Cert./Other Type                      | License/Cert./Other #         | Valid Flag | Effective Date   | End                | Date                   |
|                                               | ∆₹                            | A¥         | <b>▲</b> ▼       | <b>▲</b> ▼         |                        |
|                                               | No Records Found !            |            |                  |                    |                        |
|                                               |                               |            |                  |                    |                        |
|                                               |                               |            |                  |                    |                        |
|                                               |                               |            |                  |                    |                        |
|                                               |                               |            |                  |                    |                        |
|                                               |                               |            |                  |                    |                        |
|                                               |                               |            |                  |                    |                        |
| Page ID: pgLicenseListForEnrImnt(Provider)    | Environment: HI_SYSTST R10c-1 | .1         |                  | Server Time: 02/25 | 5/2020 12:47:51 MST    |

## Add License/Certification

| 🚔 Print 💿 Help                          |                                     |
|-----------------------------------------|-------------------------------------|
| Application ID: 20200225447257          | Name: Ohana                         |
| III Add License/Certification/Other     | *                                   |
| License/Certification/Other Type:       | License/Certification/Other #:      |
| Valid Flag:                             |                                     |
| Effective Date:                         | End Date:                           |
|                                         |                                     |
|                                         |                                     |
|                                         |                                     |
|                                         |                                     |
|                                         |                                     |
|                                         |                                     |
|                                         |                                     |
|                                         |                                     |
|                                         |                                     |
|                                         |                                     |
|                                         |                                     |
|                                         |                                     |
|                                         |                                     |
|                                         | Confirm License/Certification/Other |
| Page ID: dlgEnrlmnIAddLicense(Provider) |                                     |

## Add License/Certification

|                                               | Provider -            |                                 |            |                    |                             |                             | >              |
|-----------------------------------------------|-----------------------|---------------------------------|------------|--------------------|-----------------------------|-----------------------------|----------------|
| ± •                                           |                       |                                 | hote Pad   | 🔇 External Links 🕶 | ★ My Favorites              | r 🖨 Pri                     | nt 🕐 Help      |
| A > MyInbox > New Enrollment > FAO Enrollment |                       |                                 |            |                    |                             |                             |                |
| Application ID: 20200225447257                |                       | Name: Ohana                     |            |                    |                             |                             |                |
| Close Add                                     |                       |                                 |            |                    |                             |                             |                |
| License/Certification/Other List              |                       |                                 |            |                    |                             |                             | ^              |
|                                               |                       |                                 |            |                    |                             |                             |                |
| Filter By                                     |                       | O Go                            |            |                    | 💾 Sav                       | e Filters                   | My Filters▼    |
| License/Cert./Other Type                      | License/              | Cert./Other #                   | Valid Flag | Effective Da       | ite                         | End Date                    |                |
| □ <b>▲</b> ▼                                  | $\Delta \overline{*}$ |                                 | <b>₩</b> ₩ | <b>▲</b> ▼         |                             | <b>₩</b> ₩                  |                |
| HI Board of Nursing                           | 1237894               | 56                              | No         | 02/25/2020         |                             | 12/31/2999                  |                |
|                                               | 4561237               | 89                              | No         | 02/25/2020         |                             | 12/31/2999                  |                |
| H&CB Case Management Agency                   | 78945612              | 23                              | No         | 02/25/2020         |                             | 12/31/2999                  |                |
| Delete View Page: 1 O Go Page C               | ount SaveToXLS        | Viewing Page: '                 | 1          |                    | <b>«</b> First <b>P</b> rev | > Next                      | » Last         |
|                                               |                       |                                 |            |                    |                             |                             |                |
|                                               |                       |                                 |            |                    |                             |                             |                |
|                                               |                       |                                 |            |                    |                             |                             |                |
|                                               |                       |                                 |            |                    |                             |                             |                |
|                                               |                       |                                 |            |                    |                             |                             |                |
| Page ID: pgLicenseListForEnrImnt(Provider)    |                       | Environment: HI_SYSTST R10c-1.1 |            |                    | Server_Time                 | e: 02/25/2 <mark>02(</mark> | ) 12:52:13 MST |

## Step 7: Add Additional Information

| Image: Comparing and the stand and the stand the stand the stand and the stand and the stand and                                                                                                    | Image: Control (Image: Control (Image: Control                     |                                                             |              |               |            |                    |                       |                      |                   |             | :           |
|----------------------------------------------------------------------------------------------------|----------------------------------------------------------------------------------------------------|-------------------------------------------------------------|--------------|---------------|------------|--------------------|-----------------------|----------------------|-------------------|-------------|-------------|
| > Addex 1: Mark Stradewide       Ame: Characterize Stradewide         • Control Stradewide       Service Stradewide       Service Stradewide       Ser                                                                                                    | > Metal > Metal > Meta                     | 1 ·                                                         |              |               |            |                    | L Note Pad            | 🔇 External Links 🕶   | ★ My Favorites ▼  | 🖨 Print     | 🕄 Help      |
| Apication 19: 2020/254/737 Nee: Nee: Nee: Nee: Nee: Nee: Nee: Nee                                                                                                    | Image: space space | S MyInbox > New Enrollment > FAO Enrollment                 |              |               |            |                    |                       |                      |                   |             |             |
| Partners       Partners         Conception       Server Automation       Server Automation       Server A                                                                                                    | Image: deliver and the second second secon            | Application ID: 20200225447257                              | Name: Obana  |               |            |                    |                       |                      |                   |             |             |
| Note: Substrate - FAO     Star De Substrate - FAO     Substrate - FAO     Substrate - FAO <t< td=""><td>Constrained       Serve for the serve of the serve of th</td><td></td><td>Hanor Online</td><td></td><td></td><td></td><td></td><td></td><td></td><td></td><td></td></t<> | Constrained       Serve for the serve of the serve of th                             |                                                             | Hanor Online |               |            |                    |                       |                      |                   |             |             |
| ■ for large       Repire       Repire<                                                                                                    | Bell         Control         Control <thcontrol< th=""> <thcontrol< th=""> <thcont< td=""><td>Close</td><td></td><td></td><td></td><td></td><td></td><td></td><td></td><td></td><td></td></thcont<></thcontrol<></thcontrol<>                                                                                                    | Close                                                       |              |               |            |                    |                       |                      |                   |             |             |
| Step       Required       Star bale       Exd Date       Star bale       Star bale                                                                                                    | Sep         Repired         Repired <threpired< th=""> <threpired< th=""> <threpir< td=""><td>III Enroll Provider - FAO</td><td></td><td></td><td></td><td></td><td></td><td></td><td></td><td></td><td>^</td></threpir<></threpired<></threpired<>                                                                                                    | III Enroll Provider - FAO                                   |              |               |            |                    |                       |                      |                   |             | ^           |
| Step       And the number of the state of the state of                                                                                                    | Spp       Acquired       Required       Req                                                                                                    |                                                             |              |               |            | Business Process W | izard - Provider Enro | llment (EAO), Click  | on the Step # und | er the Sten | Column      |
| Skp1 Provider Basic Information       Required       025020       025020       Complete         Skp2 Add Locations       Required       025020       025020       Complete         Skp3 Add Crossponderc Address       Required       025020       025020       Complete         Skp3 Add Crossponderc Address       Required       025020       025020       Complete         Skp4 Add Provider TypeSpecialiteS SubspecialiteS Subspecis Subspecis Subspecis SubspecialiteS SubspecialiteS S                                                                                                    | Sp1 Provider Basic Information       Required       0252020       Complete       Information         Sp2 Add Consegonders Address       Required       0252020       Complete       Information         Sp4 Add Consegonders Address       Required       0252020       Complete       Information         Sp4 Add Consegonders Address       Required       0252020       Complete       Information         Sp4 Add Consegonders Address       Required       0252020       Complete       Information         Sp4 Add Consegonders Address       Optional       0252020       Complete       Information         Sp4 Add Consegonders Address       Optional       0252020       Complete       Information         Sp4 Add Addingal Information       Optional       0252020       Complete       Information         Sp4 Add Addingal Information       Optional       0252020       Complete       Information         Sp4 Add Addingal Information       Required       Information       Information       Information         Sp4 Add Addingal Information       Required       Required       Information       Information       Information         Sp4 Add Addingal Information       Required       Required       Information       Information       Information       Information       Inf                                                                                                    | Step                                                        | Required     | Start Date    | End Date   | Status             | Step Remark           | millent (1 AO). Onox | on the otep # and | in the otep | , oolallin. |
| Sep 2. Add Locations       Required       Q25020       Complete       Complete         Sep 3. Add Correspondence Address       Required       Q25020       Complete       Complete         Sep 4. Add Provider Type/Specialies/Subspecialies/Subspecis/Subsp                                                                                                    | Sep 2 Add LocationsRequiredRequiredRequiredRepuiredRequiredRepuiredRepuired                                                                                                    | Step 1: Provider Basic Information                          | Required     | 02/25/2020    | 02/25/2020 | Complete           |                       |                      |                   |             |             |
| Skp3 Add Correspondence Address       Required       Required <td< td=""><td>She 3 Add Careagondence AddressRequiredRequiredR</td><td>Step 2: Add Locations</td><td>Required</td><td>02/25/2020</td><td>02/25/2020</td><td>Complete</td><td></td><td></td><td></td><td></td><td></td></td<>                                                                                                    | She 3 Add Careagondence AddressRequiredRequiredR                                                                                                    | Step 2: Add Locations                                       | Required     | 02/25/2020    | 02/25/2020 | Complete           |                       |                      |                   |             |             |
| She A: Add Provider Type/Speciatiles/Subspeciatiles       Required       025020       025020       Complete         She 5: Associate Billing Provider/Other Associations       Optional       0250200       0252020       Complete         She 6: Add Leense/Certification/Other       Optional       0250200       0252020       Complete       Image: Complete       Image: Complete                                                                                                    | She f Add Provider Type/Specialities/Subspecialities/Subspecis/Subspecialities/Subspecialities/Subspecialities     | Step 3: Add Correspondence Address                          | Required     | 02/25/2020    | 02/25/2020 | Complete           |                       |                      |                   |             |             |
| Skp 5. Associate Billing Provider/Ohrer Associations       Oplional       0252020       Complete       Complete         Skp 5. Add Leense/Certification/Oher       Oplional       0225020       Complete       Complete       Comple                                                                                                    | Stap 5: Associate Billing Provider/OtherOptionalOptional<                                                                                                    | Step 4: Add Provider Type/Specialties/Subspecialties        | Required     | 02/25/2020    | 02/25/2020 | Complete           |                       |                      |                   |             |             |
| Skp 8. Add Leane/Cetification/Other       Oplion       Oplion       02252020       Complete       Complete         Skp 9. Add Kiditional Information       Oplion       Oplion       Complete       Complete                                                                                                    | She for Add Licensel Certification OfferOpfinalOpfinalOpfinalOpfinalSourceCompletSte for Add Additional InformationOpfinalNoNoSourceSource                                                                                                    | Step 5: Associate Billing Provider/Other Associations       | Optional     | 02/25/2020    | 02/25/2020 | Complete           |                       |                      |                   |             |             |
| Step 7. Add Additional Information       Optional       Optional       Complete       Incomplete         Step 8. Add Provider Controling Interest/Ownership Details       Required       Required       Incomplete       Incomplete                                                                                                    | Step 7: Add Additional Information       Optional       Incomplete       Incomplete       Incomplete         Step 8: Add Taxonomy Details       Required       Incomplete       Incomplete       Incomplete         Step 9: Add Taxonomy Details       Required       Incomplete       Incomplete       Incomplete         Step 10: Fee Payment       Required       Incomplete       Incomplete       Pase add Fee Payments.         Step 11: Updoad Documents       Required       Incomplete       Incomplete       Pase updoad required documents.         Step 13: Submit Enrolment Application for Approval       Required       Incomplete       Incomplete       Incomplete         View Page:       Image:       Image:       Viewing Page:       Image:       Image:                                                                                                    | Step 6: Add License/Certification/Other                     | Optional     | 02/25/2020    | 02/25/2020 | Complete           |                       |                      |                   |             |             |
| Skp 8. Add Powder Controlling Interest/Ownership Details       Required       Incomplete       Incomplete       Incomplete         Skp 9. Add Taxonomy Details       Required       Required       Incomplete       Incomplete                                                                                                    | Step 8: Add Provider Controlling Interest/Ownership Details Required   Required Required   Step 9: Add Taxonomy Details Required   Step 10: Fee Payment Required   Step 11: Upload Documents Required   Step 12: Complete Enrollment Checklint Required   Step 13: Submit Enrollment Application for Approval Required   New Page: 1 O wer First   View Page: 1 Step 5: State ToxILS Kein K Kein K K                                                                                                    | Step 7: Add Additional Information                          | Optional     |               |            | Complete           |                       |                      |                   |             |             |
| Step 9. Add Taxonory Details       Required       Required       Incomplete       Recomplete       Recomplete <td< td=""><td>Step 9: Add Taxonomy Detail Required Incomplete Incomplete   Step 10: Fee Paymet Required Incomplete Incomplete   Step 11: Upload Documents Required Incomplete Incomplete   Step 12: Complete Enrollment Checklist Required Incomplete Incomplete   Step 13: Submit Enrollment Application for Approval Required Incomplete Incomplete   View Page: 1 Image Count Image Count Image Count Image Count</td><td>Step 8: Add Provider Controlling Interest/Ownership Details</td><td>Required</td><td></td><td></td><td>Incomplete</td><td></td><td></td><td></td><td></td><td></td></td<>                                                                                                    | Step 9: Add Taxonomy Detail Required Incomplete Incomplete   Step 10: Fee Paymet Required Incomplete Incomplete   Step 11: Upload Documents Required Incomplete Incomplete   Step 12: Complete Enrollment Checklist Required Incomplete Incomplete   Step 13: Submit Enrollment Application for Approval Required Incomplete Incomplete   View Page: 1 Image Count Image Count Image Count Image Count                                                                                                    | Step 8: Add Provider Controlling Interest/Ownership Details | Required     |               |            | Incomplete         |                       |                      |                   |             |             |
| Step 10: Fee Payment       Required       Incomplete       Please add Fee Payments.         Step 11: Upload Documents       Required       Incomplete       Please upload required documents.         Step 12: Complete Enrolment Application for Approval       Required       Incomplete       Incomplete         Step 13: Submit Enrolment Application for Approval       Required       Incomplete       Incomplete         View Page:       Image: SaveToXLS       Viewing Page: 1       Image: SaveToXLS       Viewing Page: 1       Image: SaveToXLS       Viewing Page: 1       Image: SaveToXLS       Viewing Page: 1       Image: 1       Image                                                                                                    | Step 10: Fee Payment Required Incomplet Please add Fee Payments.   Step 11: Upload Documents   Step 12: Complete Encliment Checklist   Step 13: Submit Enrollment Appication for Approval   Required   Required Required Required <td>Step 9: Add Taxonomy Details</td> <td>Required</td> <td></td> <td></td> <td>Incomplete</td> <td></td> <td></td> <td></td> <td></td> <td></td>                                                                                                    | Step 9: Add Taxonomy Details                                | Required     |               |            | Incomplete         |                       |                      |                   |             |             |
| Step 11: Upload Documents       Required       Required       Incomplete       Please upload required documents.         Step 12: Complete Enrollment Checklist       Required       Required       Incomplete       Incomplete         Step 13: Submit Enrollment Application for Approval       Required       Required       Incomplete       Incomplete         View Page:       Image:       Image:                                                                                                    | Step 11: Upload Documents       Required       Incomplete       Please upload required documents.         Step 12: Complete Encoltment Checklat       Required       Required       Incomplete       Incomplete         Step 13: Submit Enrollment Application for Approval       Required       Required       Incomplete       Incomplete         View Page:       Image:       Viewing Page:       Viewing Page:                                                                                                    | Step 10: Fee Payment                                        | Required     |               |            | Incomplete         | Please add Fee F      | Payments.            |                   |             |             |
| Step 12: Complete Enrollment Checklist     Required     Incomplete       Step 13: Submit Enrollment Application for Approval     Required     Incomplete       View Page: 1 O Go Page Count StaveToXLS     Viewing Page: 1     Viewing Page: 1                                                                                                    | Step 12: Complete Enrollment Application for Approval       Required       Incomplete         Step 13: Submit Enrollment Application for Approval       Required       Incomplete         View Page:       Image: Count       Image: Count       Image:                                                                                                    | Step 11: Upload Documents                                   | Required     |               |            | Incomplete         | Please upload re      | quired documents.    |                   |             |             |
| Step 13: Submit Enrollment Application for Approval     Required     Incomplete       View Page: 1     O Go     Prev     Next     Next<                                                                                                    | Step 13: Submit Enrollment Application for Approval       Required       Incomplete         View Page:       Image: Count       Image: Count       Image                                                                                                    | Step 12: Complete Enrollment Checklist                      | Required     |               |            | Incomplete         |                       |                      |                   |             |             |
| View Page: 1 O Go Page Count SaveToXLS Viewing Page: 1 SaveToXLS                                                                                                    | View Page: 1 O Go Page Count SaveToXLS Viewing Page: 1 SaveToXLS Viewing Page: 1 SaveToXLS                                                                                                    | Step 13: Submit Enrollment Application for Approval         | Required     |               |            | Incomplete         |                       |                      |                   |             |             |
|                                                                                                    |                                                                                                    | View Page: 1 O Go Page Count SaveToXLS                      |              | Viewing Page: | 1          |                    |                       |                      | ≪ First           | > Next      | >> Last     |
|                                                                                                    |                                                                                                    |                                                             |              |               |            |                    |                       |                      |                   |             |             |
|                                                                                                    |                                                                                                    |                                                             |              |               |            |                    |                       |                      |                   |             |             |
|                                                                                                    |                                                                                                    |                                                             |              |               |            |                    |                       |                      |                   |             |             |
|                                                                                                    |                                                                                                    |                                                             |              |               |            |                    |                       |                      |                   |             |             |
|                                                                                                    |                                                                                                    |                                                             |              |               |            |                    |                       |                      |                   |             |             |
|                                                                                                    |                                                                                                    |                                                             |              |               |            |                    |                       |                      |                   |             |             |
|                                                                                                    |                                                                                                    |                                                             |              |               |            |                    |                       |                      |                   |             |             |
|                                                                                                    |                                                                                                    |                                                             |              |               |            |                    |                       |                      |                   |             |             |
|                                                                                                    |                                                                                                    |                                                             |              |               |            |                    |                       |                      |                   |             |             |
|                                                                                                    |                                                                                                    |                                                             |              |               |            |                    |                       |                      |                   |             |             |

## Add Additional Information

|                                                 | Admin - Provider - |                               |                                 | >                                    |
|-------------------------------------------------|--------------------|-------------------------------|---------------------------------|--------------------------------------|
| 1. ·                                            |                    |                               | 🖹 Note Pad 🛛 🤤 External Links 🔻 | ★ My Favorites 👻 🚔 Print 🛛 Ə Help    |
| A > MyInbox > New Enrollment > FAO Enrollment   |                    |                               |                                 |                                      |
| Application ID: 20200225447257                  |                    | Name: Ohana                   |                                 |                                      |
| Close                                           |                    |                               |                                 |                                      |
| III Authorized Representative List              | 4                  |                               |                                 | ^                                    |
| O Add                                           |                    |                               |                                 |                                      |
| Filter By                                       | © G0               |                               |                                 | Save Filters Wy Filters              |
| Representative Name                             |                    | Start Date                    | End Date                        |                                      |
| □ <sup>▲♥</sup>                                 |                    | No Records Found 1            | ۸Ÿ                              |                                      |
|                                                 |                    |                               |                                 |                                      |
| iii Bed Information                             | <b></b>            |                               |                                 | ^                                    |
| Add                                             |                    |                               |                                 |                                      |
| Filter By 🔽                                     | O Go               |                               |                                 | Save Filters ▼ My Filters▼           |
| Bed Type                                        | Bed(s)/Unit(s)     | Start Date                    | End Date                        |                                      |
|                                                 | ۸Ÿ                 | No Records Found 1            | ۸Ÿ                              |                                      |
|                                                 |                    |                               |                                 |                                      |
| Page ID: pgAdditionalinfoListForEnrimnt(Provide | sr)                | Environment HLSYSTST R10c-1.1 |                                 | Server Time: 02/25/2020 12:54:19 MST |

## Step 8: Add Controlling Interest/Ownership Details

| Provider • My Inbox • Admin • Provider •                 |             |                         |            |                     |                      |                      |                              |               | ;       |
|----------------------------------------------------------|-------------|-------------------------|------------|---------------------|----------------------|----------------------|------------------------------|---------------|---------|
| 1 ·                                                      |             |                         |            |                     | 🔓 Note Pad           | 🔇 External Links 🔻   | ★ My Favorites ▼             | 🖨 Print       | 🕄 Help  |
| > MyInbox > New Enrollment > FAO Enrollment              |             |                         |            |                     |                      |                      |                              |               |         |
| pplication ID: 20200225447257                            | Name: Ohana |                         |            |                     |                      |                      |                              |               |         |
| Close                                                    |             |                         |            |                     |                      |                      |                              |               |         |
| Enroll Provider - FAO                                    |             |                         |            |                     |                      |                      |                              |               | ^       |
|                                                          |             |                         |            | Business Process Wi | izard - Provider Enr | ulment (EAO) Click   | on the Sten # unde           | r the Sten (  | Column  |
| lep                                                      | Required    | Start Date              | End Date   | Status              | Step Remark          | sinient (i Ao). onok | on the otep # unde           | i ilie otep i | Jonanni |
| ep 1: Provider Basic Information                         | Required    | 02/25/2020              | 02/25/2020 | Complete            |                      |                      |                              |               |         |
| p 2: Add Locations                                       | Required    | 02/25/2020              | 02/25/2020 | Complete            |                      |                      |                              |               |         |
| p 3: Add Correspondence Address                          | Required    | 02/25/2020              | 02/25/2020 | Complete            |                      |                      |                              |               |         |
| ap 4: Add Provider Type/Specialties/Subspecialties       | Required    | 02/25/2020              | 02/25/2020 | Complete            |                      |                      |                              |               |         |
| p 5: Associate Billing Provider/Other Associations       | Optional    | 02/25/2020              | 02/25/2020 | Complete            |                      |                      |                              |               |         |
| p 6: Add License/Certification/Other                     | Optional    | 02/25/2020              | 02/25/2020 | Complete            |                      |                      |                              |               |         |
| p 7: Add Additional Information                          | Optional    | 02/25/2020              | 02/25/2020 | Complete            |                      |                      |                              |               |         |
| p 8: Add Provider Controlling Interest/Ownership Details | Required    |                         |            | Incomplete          |                      |                      |                              |               |         |
| ap 9: Add Taxonomy Details                               | Required    |                         |            | Incomplete          |                      |                      |                              |               |         |
| ap 10: Fee Payment                                       | Required    |                         |            | Incomplete          | Please add Fee       | Payments.            |                              |               |         |
| p 11: Upload Documents                                   | Required    |                         |            | Incomplete          | Please upload re     | quired documents.    |                              |               |         |
| p 12: Complete Enrollment Checklist                      | Required    |                         |            | Incomplete          |                      |                      |                              |               |         |
| ap 13: Submit Enrollment Application for Approval        | Required    |                         |            | Incomplete          |                      |                      |                              |               |         |
| View Page: 1 O Go L Page Count SaveToXLS                 |             | Viewing Page: 1         |            |                     |                      |                      | <b>≪</b> First <b>≮</b> Prev | > Next        | » Last  |
|                                                          |             |                         |            |                     |                      |                      |                              |               |         |
|                                                          |             |                         |            |                     |                      |                      |                              |               |         |
| ige ID: pgBPWOrganizationStart(Provider)                 | Environme   | ent: HI_SYSTST R10c-1.1 |            |                     |                      |                      | Server Time: 02/2            | /2020 12:57:3 | 2 MST   |

#### innovation@work

30

### Add Controlling Interest/Ownership Details

| evoBrex < My Inbox - Admin - Provider -                                                                                                    |                                                                                                    |                                                                                            |                                                        |                                 |                                    |                          | >      |
|----------------------------------------------------------------------------------------------------|----------------------------------------------------------------------------------------------------|--------------------------------------------------------------------------------------------|--------------------------------------------------------|---------------------------------|------------------------------------|--------------------------|--------|
| 1 ·                                                                                                    |                                                                                                    |                                                                                            |                                                        | 🔓 Note Pad 🛛 🔇 E                | External Links ▼ 🔺 My Fav          | orites 🔻 🚔 Print         | 😧 Help |
| S MyInbox > New Enrollment > FAO Enrollment > General                                                                                                    |                                                                                                    |                                                                                            |                                                        |                                 |                                    |                          |        |
| Application ID: 20200225447257                                                                                                    | Name:                                                                                                    | Ohana                                                                                      |                                                        |                                 |                                    |                          |        |
| Close Actions -                                                                                                    |                                                                                                    |                                                                                            |                                                        |                                 |                                    |                          |        |
| III Per Medicaid Provider Manual                                                                                                    |                                                                                                    |                                                                                            |                                                        |                                 |                                    |                          | ^ ^    |
| PROVIDER OWNERSHIP AND CONTROL DISCLOSURES                                                                                                    |                                                                                                    |                                                                                            |                                                        |                                 |                                    |                          |        |
| Provider Enrollment Information, including home address, date of birth, and Social Security Number,                                                                                                    | is required from providers and other disclosed individu                                                            | uals (e.g., owners, managing employees, agents, e                                          | c.).                                                   |                                 |                                    |                          |        |
| REQUIRED DISCLOSURE INFORMATION                                                                                                    |                                                                                                    |                                                                                            |                                                        |                                 |                                    |                          |        |
| Provider (including fiscal agents and managed care entities) are required to disclose the following inf                                                                                                    | ormation on ownership and control during enrollment,                                                               | revalidation and within 35 days after any change in                                        | ownership:                                             |                                 |                                    |                          |        |
| <ul> <li>The name and address of any person (individual or corporation) with ownership or control intere</li> <li>Date of birth and Social Security Number (in the case of an individual).</li> </ul>             | st. The address for corporate entities must include, as                                                            | applicable, primary business address, every busin                                          | ess location and P.O. Box address.                     |                                 |                                    |                          |        |
| Other Tax Identification Number, in the case of corporation, with an ownership or control interest     Whether the person (individual or corporation) with an ownership or control interest is related to         | t or of any subcontractor in which the disclosing entity<br>another person with ownership or control interest as a | has a five percent or more interest.<br>spouse parent, child or sibling or whether the per | son (individual or corporation) with an ownership or   | control interest of any subcont | ntractor in which the disclosing e | ntity has a five percent | or     |
| more interest is related to another person with ownership or control interest as a spouse, parent                                                                                                    | child or sibling.                                                                                                  |                                                                                            |                                                        | ,                               |                                    |                          |        |
| <ul> <li>The name of any other fiscal agent of manage care entity in which an owner has an ownership of</li> <li>The name, address, date of birth and Social Security Number of any managing employee.</li> </ul> | or control interest in an entity that is reimbursable by M                                                         | iedicald and/or Medicare.                                                                  |                                                        |                                 |                                    |                          |        |
| REQUIRED OWNERS                                                                                                    |                                                                                                    |                                                                                            |                                                        |                                 |                                    |                          |        |
| Managing Employee is mandatory for all enrollment types.                                                                                                    |                                                                                                    |                                                                                            |                                                        |                                 |                                    |                          |        |
| <ul> <li>There must be at least one other ownership type in addition to Managing Employee.</li> <li>If any of the following 10 owner types are selected: Corporate-Charitable 501[cl3, Corporate-No</li> </ul>    | n Charitable, Corporate-Publicly Traded, Corporate-No                                                              | ot Publicly Traded, Holding Company, Indirect Own                                          | er, Limited Liability Company, Subcontractor, Foreig   | m, Nonresident Alien for the ke | keved Tax ID, then at least 1 of   | he following 5 owner ty  | pes    |
| must also be selected in addition: Board of Directors, Chief Executive Officer, Chief Financial Of                                                                                                    | ficer, Chief Information Officer, or Chief Operating Offi                                                          | icer.                                                                                      |                                                        | · · ·                           |                                    |                          |        |
| If you select any of the following ownership types: Managing Employee, Board of Directors, Chie     For the Contractor/MCO Enrollment Type, 3 ownership records must be added:                                    | a Executive Onicer, Chief Information Onicer, Chief O                                                              | perating Onicer, or Chief Financial Onicer, you mus                                        | t add at least 1 additional ownership type that is not | i from among that list.         |                                    |                          |        |
| (1) Agent<br>(2) Board of Directors, Chief Executive Officer, Chief Einancial Officer, Chief Informatic                                                                                                    | n Officar, or Chief Operating Officar                                                                              |                                                                                            |                                                        |                                 |                                    |                          |        |
| (3) Managing Employee                                                                                                    | officer, or other operating officer                                                                                |                                                                                            |                                                        |                                 |                                    |                          |        |
| III Owners List                                                                                                    |                                                                                                    |                                                                                            |                                                        |                                 |                                    |                          | •      |
|                                                                                                    |                                                                                                    |                                                                                            |                                                        |                                 |                                    |                          |        |
| Filter By                                                                                                    | cator                                                                                                    | O Go                                                                                       |                                                        |                                 | 8                                  | Save Filters Y My Filt   | èrs▼   |
| Owner SSN/EIN/TIN Owner Information                                                                                                    | Owner Type Address                                                                                                 | Start Date End Date                                                                        | Relationship Status                                    | Adverse Action                  | Percentage owne                    | d                        |        |
|                                                                                                    | - · · · · · · · · · · · · · · · · · · ·                                                                            | No Records Found !                                                                         |                                                        |                                 | <b>A</b> 7                         |                          |        |
|                                                                                                    |                                                                                                    |                                                                                            |                                                        |                                 |                                    |                          |        |
| Page ID: pgOwnerListForEnrImnt(Provider)                                                                                                    |                                                                                                    | Environment HI_SYSTST R10c-1.1                                                             |                                                        |                                 | Server Ti                          | ne: 02/25/2020 12:59:3   | 9 MST  |

### Add Owner

| evoBr <b>i</b> x <                                                            | My Inbox 🕶                              | Admin <del>-</del>                    | Provider -                                     |                                               |                                                      |                                                         |                                                              |                                                        |                                                          |                                            |                          |                             |                  | >      |
|-------------------------------------------------------------------------------|-----------------------------------------|---------------------------------------|------------------------------------------------|-----------------------------------------------|------------------------------------------------------|---------------------------------------------------------|--------------------------------------------------------------|--------------------------------------------------------|----------------------------------------------------------|--------------------------------------------|--------------------------|-----------------------------|------------------|--------|
| <b>1</b> -                                                                    |                                         |                                       |                                                |                                               |                                                      |                                                         |                                                              |                                                        |                                                          | 🔓 Note Pad                                 | 🚱 External Links 🕶       | ★ My Favorites ▼            | 🚔 Print          | 🕄 Help |
| A > MyInbox > New Enrollmen                                                   | t > FAO Enrollme                        | nt > General                          |                                                |                                               |                                                      |                                                         |                                                              |                                                        |                                                          |                                            |                          |                             |                  |        |
| Application ID: 2020022544                                                    | 7257                                    |                                       |                                                |                                               |                                                      | Na                                                      | ime: Ohana                                                   |                                                        |                                                          |                                            |                          |                             |                  |        |
| Close     Actions ▼                                                           |                                         |                                       |                                                |                                               |                                                      |                                                         |                                                              |                                                        |                                                          |                                            |                          |                             |                  |        |
| III Pe Add Owner                                                              | anual                                   |                                       |                                                |                                               |                                                      |                                                         |                                                              |                                                        |                                                          |                                            |                          |                             |                  | ^      |
| PROVIDEI<br>Owners Relation                                                   | ROL D                                   | ISCLOSURES                            |                                                |                                               |                                                      |                                                         |                                                              |                                                        |                                                          |                                            |                          |                             |                  |        |
| Provider E Owners Adverse                                                     | Action ding hor                         | ne address, da                        | e of birth, and Socia                          | I Security Number                             | is required from provider                            | s and other disclosed in                                | dividuals (e.g., owners, ma                                  | inaging employees, agent                               | s, etc.).                                                |                                            |                          |                             |                  |        |
| REQUIRED DISCLUSURE I                                                         | NFURMATION                              |                                       |                                                |                                               |                                                      |                                                         |                                                              |                                                        |                                                          |                                            |                          |                             |                  |        |
| Provider (including fiscal age     The name and address                       | nts and managed                         | l care entities) :<br>dividual or com | are required to disclo<br>pration) with owners | ise the following in                          | formation on ownership a                             | nd control during enrolln<br>prate entities must includ | nent, revalidation and withi                                 | n 35 days after any chang<br>usiness address, every bi | e in ownership:<br>Isiness location and P.O. Box address |                                            |                          |                             |                  |        |
| Date of birth and Social                                                      | Security Number                         | (in the case of                       | an individual).                                |                                               |                                                      |                                                         | io, ao appiloanio, printary n                                |                                                        |                                                          | -                                          |                          |                             |                  |        |
| <ul> <li>Other Tax Identification</li> <li>Whether the person (ind</li> </ul> | Number, in the ca<br>ividual or corpora | ase of corporati<br>ition) with an ov | on, with an ownersh<br>vnership or control ir  | p or control interes<br>iterest is related to | t or of any subcontractor<br>another person with own | in which the disclosing e<br>ership or control interes  | entity has a five percent or<br>t as a spouse, parent, child | more interest.<br>I or sibling: or whether the         | person (individual or corporation) with                  | n an ownership or control interest of an   | subcontractor in which   | the disclosing entity has   | a five percent o | ar.    |
| more interest is related                                                      | o another person                        | with ownership                        | or control interest a                          | is a spouse, paren                            | , child or sibling.                                  |                                                         | ,,,,,,,                                                      |                                                        |                                                          |                                            |                          | j,                          |                  |        |
| <ul> <li>The name of any other f</li> <li>The name, address, dat</li> </ul>   | iscal agent or ma<br>e of birth and Soo | nage care entit<br>ial Security Nu    | y in which an owner<br>mber of any managi      | has an ownership<br>ng employee.              | or control interest in an er                         | ntity that is reimbursable                              | by Medicaid and/or Medic                                     | are.                                                   |                                                          |                                            |                          |                             |                  |        |
|                                                                               |                                         |                                       |                                                |                                               |                                                      |                                                         |                                                              |                                                        |                                                          |                                            |                          |                             |                  |        |
| REQUIRED OWNERS                                                               |                                         |                                       | _                                              |                                               |                                                      |                                                         |                                                              |                                                        |                                                          |                                            |                          |                             |                  |        |
| Managing Employee is      There must be at least of                           | nandatory for all<br>ne other owners!   | enroliment type<br>hip type in addit  | s.<br>ion to Managing Em                       | ployee.                                       |                                                      |                                                         |                                                              |                                                        |                                                          |                                            |                          |                             |                  |        |
| <ul> <li>If any of the following 10</li> </ul>                                | owner types are                         | selected: Corp                        | orate-Charitable 501                           | [c]3, Corporate-No                            | n Charitable, Corporate-I                            | Publicly Traded, Corpora                                | ate-Not Publicly Traded, Ho                                  | olding Company, Indirect C                             | Owner, Limited Liability Company, Sub                    | ocontractor, Foreign, Nonresident Alien    | for the keyed Tax ID, th | en at least 1 of the follow | ing 5 owner type | BS     |
| <ul> <li>If you select any of the f</li> </ul>                                | ollowing ownersh                        | ip types: Mana                        | ging Employee, Boa                             | d of Directors, Chi                           | ef Executive Officer, Chie                           | f Information Officer, Ch                               | ief Operating Officer, or Cf                                 | hief Financial Officer, you                            | must add at least 1 additional ownersl                   | hip type that is not from among that list. |                          |                             |                  |        |
| For the Contractor/MCC     (1) Apoent                                         | Enrollment Type                         | , 3 ownership r                       | ecords must be add                             | ed:                                           |                                                      |                                                         |                                                              |                                                        |                                                          |                                            |                          |                             |                  |        |
| (1) Agent<br>(2) Board of D                                                   | rectors, Chief Ex                       | ecutive Officer,                      | Chief Financial Offic                          | er, Chief Informati                           | on Officer, or Chief Opera                           | ating Officer                                           |                                                              |                                                        |                                                          |                                            |                          |                             |                  |        |
| (3) Managing                                                                  | Employee                                |                                       |                                                |                                               |                                                      |                                                         |                                                              |                                                        |                                                          |                                            |                          |                             |                  |        |
| III Owners List                                                               |                                         |                                       |                                                |                                               |                                                      |                                                         |                                                              |                                                        |                                                          |                                            |                          |                             |                  | ~      |
| Ellier Du                                                                     |                                         |                                       |                                                | And Ind                                       | ontor                                                |                                                         |                                                              |                                                        |                                                          |                                            |                          | Cause Filte                 | m The Filter     |        |
|                                                                               |                                         |                                       |                                                |                                               | cator                                                | •                                                       | 0.00                                                         |                                                        |                                                          |                                            |                          | a save Pitte                | y wy rite        | 13     |
| Owner SSN/EIN/TIN                                                             |                                         | Owner                                 | Information                                    |                                               | Owner Type                                           | Address                                                 | Start Date                                                   | End Date                                               | Relationship Status                                      | Adverse Action                             | P                        | ercentage owned             |                  |        |
|                                                                               |                                         |                                       |                                                |                                               |                                                      | A. 7                                                    | No Records                                                   | Found !                                                | 2 T                                                      |                                            | -                        |                             |                  |        |
|                                                                               |                                         |                                       |                                                |                                               |                                                      |                                                         |                                                              |                                                        |                                                          |                                            |                          |                             |                  | ~      |
| https://hi-trg-evo.cns-inc.com                                                | evoBrix/CNSICor                         | ntrolServlet                          |                                                |                                               |                                                      |                                                         | Environment HI_S                                             | YSTST R10c-1.1                                         |                                                          |                                            |                          | Server Time: 02/2           | 5/2020 12:59:39  | MST    |

## Add Ownership

| 🚔 Print 🛛 Help                              |                                                                                                    |                                                                                                    |                      |               |
|---------------------------------------------|----------------------------------------------------------------------------------------------------|----------------------------------------------------------------------------------------------------|----------------------|---------------|
| Application ID: 20200225447257              | Name: Oha                                                                                            | na                                                                                                    |                      |               |
| III Provider Controlling Interest/Ownership |                                                                                                    |                                                                                                    |                      |               |
| Туре:                                       | SELECT 💙 * 🤕                                                                                         | Percentage Owned:                                                                                                    | *                    | ^             |
| SSN:                                        |                                                                                                    | EIN/TIN:                                                                                                    |                      |               |
| Legal Entity Name:                          |                                                                                                    | Entity Business Name:                                                                                                    |                      |               |
|                                             | (As shown on the Income Tax Return)                                                                  |                                                                                                    | (Doing Business As)  |               |
| Owner NPI:                                  |                                                                                                    |                                                                                                    |                      |               |
| First Name:                                 |                                                                                                    | Last Name:                                                                                                    |                      |               |
| Suffix:                                     |                                                                                                    | DOB:                                                                                                    |                      |               |
| Phone Number:                               | * Extn:                                                                                              | Email:                                                                                                    |                      |               |
| Start Date:                                 | *                                                                                                    | End Date:                                                                                                    |                      |               |
|                                             | ATTENTION: Address Submission only req<br>remaining address fields will be populated<br>be returned. | uires Address Line 1 and Zip Code, then click the VALIDATE ADDRESS button. Once clicked, the<br>and validated by the USPS. If Address Line 1 and Zip Code combination is not valid, an error will | e<br>1               |               |
| Address Line 1:                             | *                                                                                                    | Address Line 2:                                                                                                    |                      |               |
| Address Line 3:                             | (Enter Street Address or PO Box Only)                                                                | City/Town:                                                                                                    | OTHER *              |               |
| State/Province:                             | OTHER *                                                                                              | County:                                                                                                    | OTHER 🔽              |               |
| Country:                                    | UNITED STATES 🖌 *                                                                                    | Zip Code:                                                                                                    | * - Validate Address |               |
|                                             |                                                                                                    |                                                                                                    |                      |               |
|                                             |                                                                                                    |                                                                                                    |                      | ✓ OK ③ Cancel |
| Page ID: dlgEnrlmntAddOwner(Provider)       |                                                                                                    |                                                                                                    |                      |               |

## Add Ownership

| 🚔 Print 🛛 Help                              |                                                                                                    |                                                                                                    |                           |                  |        |
|---------------------------------------------|----------------------------------------------------------------------------------------------------|----------------------------------------------------------------------------------------------------|---------------------------|------------------|--------|
| Application ID: 20200225447257              | Name: Ohana                                                                                                   |                                                                                                    |                           |                  |        |
| III Provider Controlling Interest/Ownership |                                                                                                    |                                                                                                    |                           |                  |        |
| Туре:                                       | Managing Employee 💽 * 👔                                                                                       | Percentage Owned:                                                                                                    | 50 *                      |                  | ^      |
| SSN:                                        | 126538456 *                                                                                                   | EIN/TIN:                                                                                                    |                           |                  |        |
| Legal Entity Name:                          |                                                                                                    | Entity Business Name:                                                                                                    |                           |                  |        |
|                                             | (As shown on the Income Tax Return)                                                                           |                                                                                                    | (Doing Business As)       |                  |        |
| Owner NPI:                                  |                                                                                                    |                                                                                                    |                           | ) <b></b>        |        |
| First Name:                                 | Anne *                                                                                                    | Last Name:                                                                                                    | Jones                     | *                |        |
| Suffix:                                     |                                                                                                    | DOB:                                                                                                    | 02/25/1970 *              |                  |        |
| Phone Number:                               | (555) 555-5555 <b>* Extn:</b>                                                                                 | Email:                                                                                                    |                           | J                |        |
| Start Date:                                 | 02/25/2020                                                                                                    | End Date:                                                                                                    |                           |                  |        |
|                                             | Please ensure you are providing the he                                                                        | me address of this provider. Failure to do so may result in this application/mo                                                                                            | odification being denied. |                  |        |
| Address Type:                               | Home Address                                                                                                  |                                                                                                    |                           |                  |        |
|                                             |                                                                                                    |                                                                                                    |                           |                  |        |
|                                             | ATTENTION: Address Submission only requires Addres<br>remaining address fields will be populated and validate | is Line 1 and Zip Code, then click the VALIDATE ADDRESS button. Once clicked, the<br>d by the USPS. If Address Line 1 and Zip Code combination is not valid, an error will |                           |                  |        |
|                                             | be returned.                                                                                                  |                                                                                                    |                           |                  |        |
|                                             | Address valid                                                                                                 | tion successful                                                                                                    |                           |                  |        |
| Address Line 1:                             | 515 E 100 S *                                                                                                 | Address Line 2:                                                                                                    |                           |                  |        |
|                                             | (Enter Street Address or PO Box Only)                                                                         |                                                                                                    |                           | -<br>-           |        |
| Address Line 3:                             |                                                                                                    | City/Town:                                                                                                    | Salt Lake City            | *                |        |
| State/Province:                             |                                                                                                    | County:                                                                                                    | Salt Lake                 |                  |        |
| Country:                                    | UNITED STATES *                                                                                               | Zip Code:                                                                                                    | 84102 * - 4211            | Validate Address |        |
|                                             |                                                                                                    |                                                                                                    |                           |                  |        |
| Page ID: dlgEndmntAddOwner(Provider)        |                                                                                                    |                                                                                                    |                           |                  | Cancel |
|                                             |                                                                                                    |                                                                                                    |                           |                  |        |

## Add Owners Relationship

| evoBr *                                                                                                    |                                                                         |                                                 |                                                              |                                  | >                                                     |
|----------------------------------------------------------------------------------------------------|-------------------------------------------------------------------------|-------------------------------------------------|--------------------------------------------------------------|----------------------------------|-------------------------------------------------------|
| 1 ·                                                                                                    |                                                                         |                                                 |                                                              | 皆 Note Pad 🛛 🥝 External          | I Links ▼ 🔺 My Favorites ▼ 🚔 Print 😨 Help             |
| 👫 > MyInbox > New Enrollment > FAO Enrollment > General                                                                                                    |                                                                         |                                                 |                                                              |                                  |                                                       |
| Application ID: 20200225447257                                                                                                    | Name: Ohana                                                             | a                                               |                                                              |                                  |                                                       |
| Close Actions -                                                                                                    |                                                                         |                                                 |                                                              |                                  |                                                       |
|                                                                                                    |                                                                         |                                                 |                                                              |                                  |                                                       |
| Import Owner                                                                                                    |                                                                         |                                                 |                                                              |                                  | ^                                                     |
| PROVIDEL Owners Relationships ROL DISCLOSURES                                                                                                    |                                                                         |                                                 |                                                              |                                  |                                                       |
| Provider E Owners Advarse Action and Social Security N                                                                                                    | umber, is required from providers and other disclosed individuals (e    | e.g., owners, managing employees, agents, (     | etc.).                                                       |                                  |                                                       |
|                                                                                                    |                                                                         |                                                 |                                                              |                                  |                                                       |
| Provider (including fiscal agents and managed care entities) are required to disclose the follow                                                                                                    | wing information on ownership and control during enrollment, revali     | dation and within 35 days after any change i    | n ownership:                                                 |                                  |                                                       |
| The name and address of any person (individual or corporation) with ownership or control                                                                                                    | ol interest. The address for corporate entities must include, as appli- | cable, primary business address, every busin    | ess location and P.O. Box address.                           |                                  |                                                       |
| <ul> <li>Date of birth and Social Security Number (in the case of an individual).</li> <li>Other Tay Identification Number in the case of corporation with an ownership or control</li> </ul>                                   | interest or of any subcontractor in which the disclosing entity has a   | five percent or more interest                   |                                                              |                                  |                                                       |
| Whether the person (individual or corporation) with an ownership or control interest is rel                                                                                                    | ated to another person with ownership or control interest as a spou     | se, parent, child or sibling; or whether the pe | rson (individual or corporation) with an ownership or contr  | ol interest of any subcontractor | in which the disclosing entity has a five percent or  |
| more interest is related to another person with ownership or control interest as a spouse,                                                                                                    | parent, child or sibling.                                               |                                                 |                                                              |                                  |                                                       |
| <ul> <li>The name of any other fiscal agent or manage care entity in which an owner has an own</li> <li>The name address date of birth and Social Security Number of any managing employed</li> </ul>                           | ership or control interest in an entity that is reimbursable by Medica  | id and/or Medicare.                             |                                                              |                                  |                                                       |
|                                                                                                    | •                                                                       |                                                 |                                                              |                                  |                                                       |
| REQUIRED OWNERS                                                                                                    |                                                                         |                                                 |                                                              |                                  |                                                       |
| <ul> <li>Managing Employee is mandatory for all enrollment types.</li> </ul>                                                                                                    |                                                                         |                                                 |                                                              |                                  |                                                       |
| <ul> <li>There must be at least one other ownership type in addition to Managing Employee.</li> <li>If any of the following 10 owner types are selected: Corporate-Charitable 501[c]3. Corporate-Charitable 501[c]3.</li> </ul> | rate.Non Charitable, Cornorate.Publicly Traded, Cornorate.Not Pub       | slich Traded Holding Company Indirect Ow        | ner Limited Liability Company, Subcontractor, Foreign, N     | nnesident Alien for the keyed T  | av ID then at least 1 of the following 5 owner types  |
| must also be selected in addition: Board of Directors, Chief Executive Officer, Chief Final                                                                                                    | ncial Officer, Chief Information Officer, or Chief Operating Officer.   | siciy Haded, Holding Company, Indirect Ow       | ier, Einned Elability Company, Subcontractor, Foreign, Ho    | inesident Allen for the keyed f  | ax 12, then acted at 1 of the following 5 owner types |
| If you select any of the following ownership types: Managing Employee, Board of Director                                                                                                    | rs, Chief Executive Officer, Chief Information Officer, Chief Operati   | ng Officer, or Chief Financial Officer, you mu  | st add at least 1 additional ownership type that is not from | among that list.                 |                                                       |
| <ul> <li>For the Contractor/MCO Enrollment Type, 3 ownership records must be added:<br/>(1) Agent</li> </ul>                                                                                                    |                                                                         |                                                 |                                                              |                                  |                                                       |
| <ul> <li>(1) Agent</li> <li>(2) Board of Directors. Chief Executive Officer. Chief Financial Officer. Chief Int</li> </ul>                                                                                                    | formation Officer, or Chief Operating Officer                           |                                                 |                                                              |                                  |                                                       |
| (3) Managing Employee                                                                                                    |                                                                         |                                                 |                                                              |                                  |                                                       |
|                                                                                                    |                                                                         |                                                 |                                                              |                                  |                                                       |
| III Owners List                                                                                                    |                                                                         |                                                 |                                                              |                                  | ^                                                     |
| Filter By                                                                                                    | Indicator                                                               | <b>O</b> Go                                     |                                                              |                                  | Save Filters ▼ My Filters ▼                           |
|                                                                                                    |                                                                         |                                                 |                                                              |                                  |                                                       |
| Owner SSN/EIN/TIN Owner Information                                                                                                    | Owner Type Address                                                      | Start Date End Date                             | Relationship Status                                          | Adverse Action                   | Percentage owned                                      |
| □ 126538456 Jones,Anne                                                                                                    | Managing Employee 515 E 100 S                                           | 02/25/2020 12/31/299                            | 9 Not Completed                                              | Not Completed                    | 50                                                    |
| ☐ 759856966 Jones,John                                                                                                    | Agent 515 E 100 S                                                       | 02/25/2020 12/31/299                            | 9 Not Completed                                              | Not Completed                    | 50                                                    |
| https://hi-trg-evo.cns-inc.com/evoBrix/CNSIControlServlet                                                                                                    | Env                                                                     | rironment: HI_SYSTST R10c-1.1                   |                                                              |                                  | Server Time: 02/25/2020 01:07:26 MST                  |

## Add Owners Relationship

| Appleted ID: 200225447257 brief of the Owners Auere the following relationship (Doughletr. Doughletr. Doughlet    | 🚔 Print 💿 Help                                                 |                                                        |                                                                                       |                          |                             |
|----------------------------------------------------------------------------------------------------|----------------------------------------------------------------|--------------------------------------------------------|---------------------------------------------------------------------------------------|--------------------------|-----------------------------|
| Image: State in the Add Relationship     Image: State in the Add Relationship                                                                                                    | Application ID: 20200225447257                                 |                                                        | Name: Ohana                                                                           |                          |                             |
| be any of the Colouring relationship (Daughter, Daughter, Tal. Law, Fabher, Mother in Law, Sobing, Son, Son ha Law, Self, Spouse ? Or the Order (Sick Save to update)   Ourser Lats     Sond Owner:     Selected Owner:     SSNEENTIN     Type     Relation to Jones, Jone     Status: Not Completed     Selected Owner:     SSNEENTIN:     Type     Relation to Jones, Jone     Status: Not Completed     Selected Owner: Jones, Anne     SSNEENTIN:     Type     Relation to Jones, Jone     Status: Not Completed     Status: Not Completed     Status: Not C                                                                                                    | III Add Relationship                                           |                                                        |                                                                                       |                          | *                           |
| Shore List     Selected Owner-Jones, Anna     SNELIN/TIN     Type     Relation to Joner, John     Relation to Joner, John     Relation to Joner, Joner, Anna     SNFEIN/TIN-126538456 <td>Do any of the Owners have the following relationship (Daughter</td> <td>, Daughter-In Law, Father, Father-In Law, Mother, Moth</td> <td>eer-In Law, Sibling, Son, Son-In Law, Self, Spouse) ? OYes ONo (Click Save to update)</td> <td></td> <td></td>                                                                                                    | Do any of the Owners have the following relationship (Daughter | , Daughter-In Law, Father, Father-In Law, Mother, Moth | eer-In Law, Sibling, Son, Son-In Law, Self, Spouse) ? OYes ONo (Click Save to update) |                          |                             |
| Show Owner     All     Show Comer   Shielkin IN     Sheeted Owner-Jones, John     Sheeted Owner-Jones, Anne     Sheeted Owner-Jones, Anne     She                                                                                                    | Owner List                                                     |                                                        |                                                                                       |                          |                             |
| Selected Owner.Jones, John SSNEIN/TIN-175985966 Status:Not Completed     Anso:: Owner SSNEIN/TIN     12533456 Managing Employee     1 Oracle        Viewing Page: 1                                                              Anso:: Owner                                    Anso:: Owner                                                                                    Solution to Jones: Jone Solution to Jones: Jone Solution to Jones: Jone Solution to Jones: Jone Solution to Jone Solution to Jone Solution to Jone Solution to Jone Solution to Jone Solution to Jone Solution to Jone Solution to Jone Solution to Jone Solution to Jone Solution to Jone Solution to Jone Solution to Jone Solution to Jone Solution to Jone Solution to Jone Solutio to Jone Solution to Jone Solutiont                                                                                                    | Show Owners All O Go                                           |                                                        |                                                                                       |                          | Save Filters ▼ My Filters ■ |
| Assoc.Ower SSNEIN/TIN Type Relation to Jones, John Relation to Jones, Cower   Jones, Anne 126538456 Managing Employee Spouse Imaging Employee   Viewing Page: 1 Imaging Employee Imaging Employee Imaging Employee   Selected Owner-Jones, Anne SSNEIN/TIN-126538456 Status:Not Completed                                                                                                    | ✓ Selected Owner:Jones, John SSN/EIN/TIN:7598569               | 6 Status:Not Completed                                 |                                                                                       |                          |                             |
| Jones.Anne 12653465 Managing Employee Spouse V<br>Viewing Page: 1 O Go Page Count & SeveraxLS Viewing Page: 1 Viewing Page: 1 O SeveraxLS SeveraxLS S | Assoc. Owner SSN/EIN/TIN                                       | Туре                                                   | Relation to Jones, John                                                               | Relation to Assoc. Owner |                             |
| View Page: 1 O Go Page Count G SaveToXLS Viewing Page: 1 Control of Completed Status Not Completed Status Not Completed Status Not Completed View Page: 1 Control of Control of     | Jones,Anne 126538456                                           | Managing Employee                                      | Spouse                                                                                | Spouse                   |                             |
| Selected Owner,Jones, Anne SSW/EIN/TIN:126538456 Status:Not Completed                                                                                                    | View Page: 1 O Go Page Count Save                              | ToXLS                                                  | Viewing Page: 1                                                                       |                          | K First Prev Next S Last    |
|                                                                                                    | Selected Owner:Jones, Anne SSN/EIN/TIN:12653845                | 6 Status:Not Completed                                 |                                                                                       |                          |                             |
|                                                                                                    |                                                                |                                                        |                                                                                       |                          |                             |
|                                                                                                    |                                                                |                                                        |                                                                                       |                          |                             |
|                                                                                                    |                                                                |                                                        |                                                                                       |                          |                             |
|                                                                                                    |                                                                |                                                        |                                                                                       |                          |                             |
|                                                                                                    |                                                                |                                                        |                                                                                       |                          |                             |
|                                                                                                    |                                                                |                                                        |                                                                                       |                          |                             |
|                                                                                                    |                                                                |                                                        |                                                                                       |                          |                             |
|                                                                                                    |                                                                |                                                        |                                                                                       |                          |                             |
|                                                                                                    |                                                                |                                                        |                                                                                       |                          |                             |
|                                                                                                    |                                                                |                                                        |                                                                                       |                          |                             |
|                                                                                                    |                                                                |                                                        |                                                                                       |                          |                             |
| Bave O Close                                                                                                    |                                                                |                                                        |                                                                                       |                          | Bave OClose                 |
| Page ID: dlgAddModifyOwnerRelationship(Provider)                                                                                                    | Page ID: dlgAddModifyOwnerRelationship(Provider)               |                                                        |                                                                                       |                          |                             |

## **Complete Adverse Actions**

| A protect of the constrained of the constrained of the constraine                | evoBr                      | X. <                                      | My Inbox +                         | Admin <del>-</del>                      | Provider <del>-</del>                              |                     |                            |                      |                         |               |                          |                              |                                     |                               |                                |                             |                  | >      |
|----------------------------------------------------------------------------------------------------|----------------------------|-------------------------------------------|------------------------------------|-----------------------------------------|----------------------------------------------------|---------------------|----------------------------|----------------------|-------------------------|---------------|--------------------------|------------------------------|-------------------------------------|-------------------------------|--------------------------------|-----------------------------|------------------|--------|
| A yebre '1 we devide '1 we devide '1 we d              | 1                          | -                                         |                                    |                                         |                                                    |                     |                            |                      |                         |               |                          |                              |                                     | L' Note                       | Pad 🛛 🚷 External Links 🖥       | ★ My Favorites ▼            | 🖨 Print          | 🕑 Help |
| between the standing of the standing of the              | H > MyInbox                | > New Enrollmen                           | t > FAO Enrollm                    | ient > General                          |                                                    |                     |                            |                      |                         |               |                          |                              |                                     |                               |                                |                             |                  |        |
| Prove Prove Prov                   | Application                | ID: 2020022544                            | 7257                               |                                         |                                                    |                     |                            |                      | Name: O                 | hana          |                          |                              |                                     |                               |                                |                             |                  |        |
| Image: Comparison of the comparison of the comparison o                      | Close                      | 🕀 Actions 🔻 🧃                             |                                    |                                         |                                                    |                     |                            |                      |                         |               |                          |                              |                                     |                               |                                |                             |                  |        |
| Note::::::::::::::::::::::::::::::::::::                                                                                                    | III Pe                     | Add Owner                                 | anual                              |                                         |                                                    |                     |                            |                      |                         |               |                          |                              |                                     |                               |                                |                             |                  | ^ ^    |
| Number for the state state               |                            | Import Owner                              |                                    |                                         |                                                    |                     |                            |                      |                         |               |                          |                              |                                     |                               |                                |                             |                  | ^      |
| The concept Adding A local by the last of the concept and the last of the concept and the last of the last of t              | PROVIDEI                   | Owners Relation                           | iships ling bo                     | DISCLOSURES                             | to of hirth and Social S                           | ocurity Nu          | mbor is required from a    | vovidore and oth     | ar disclosed individua  |               | nore managing omr        | Novec agents etc.)           |                                     |                               |                                |                             |                  |        |
| Protect (adding facial gerts and managed case eathers) are requested to dictore the following information on one enterph and control during early facial gerts and managed case, serters backers and P.O. Box address.<br>4. and address of any percent (indicad a composition) with an enterph any control interest of any subcontracted in the media address of any subcontracted in the media address of address of address          | REQUIREL                   | Owners Advelo                             |                                    | nie audress, ua                         | te ol biltil, allu Social S                        | ecunty Nu           | niber, is required ironing | noviders and our     |                         | iis (e.g., ow | ners, managing emp       | noyees, agents, etc.).       |                                     |                               |                                |                             |                  |        |
| <ul> <li>In terms and address dark persons (individual or coparation) with ownerships or control interest. The address for corparate within such that disclosing entity has a fixe percent or new interest.</li> <li>In terms and address dark persons with ownerships or control interest as a spouse, parent, did ar sbings or control interest as a spouse, parent, did ar sbings or control interest as</li></ul>  | Provider (in               | cluding fiscal age                        | nts and manage                     | ed care entities)                       | are required to disclose                           | the follow          | ing information on own     | ership and control   | during enrollment, re   | evalidation a | and within 35 days a     | fter any change in ownersh   | ip:                                 |                               |                                |                             |                  |        |
| <ul> <li>Def to the indication of the indication of the indication</li></ul> | The na                     | me and address                            | of any person (ir                  | ndividual or corp                       | oration) with ownership                            | or control          | interest. The address f    | or corporate entiti  | es must include, as a   | ipplicable, p | orimary business add     | dress, every business locati | on and P.O. Box address.            |                               |                                |                             |                  |        |
| <ul> <li>• Whether the person (individual or coproration) with an ownership or control interest as a spouse, parent, did or skeling, or whether the person (individual or coproration) with an ownership or control interest as a pouse, parent, did or skeling, or whether the person (individual or coproration) with an ownership or control interest as a pouse, parent, did or skeling, or whether the person (individual or coproration) with an ownership or control interest as a pouse, parent, did or skeling, or whether the person (individual or coproration) with an ownership or control interest as a pouse, parent, did or skeling, or whether the person (individual or coproration) with an ownership or control interest as a pouse, parent, did or skeling, or whether the person (individual or coproration) with an ownership or control interest as a pouse, parent, did or skeling, or whether the person (individual or coproration) with an ownership or control interest as a pouse, parent, did or skeling, or whether the person (individual or coproration) with an ownership or control interest as a pouse, parent, did or skeling, or whether the person (individual or coproration) with an ownership or control interest as a pouse, parent, did or skeling, or whether the person (individual or coproration) with an ownership or control interest as a pouse, parent, did or skeling.</li> <li>• Team or the and addition of the anging employne, Bart of the skeling or whether the person (individual or coproration) with an ownership or control interest as a pouse, parent, did or skeling, coprorate bother ownership is contradius of pouse, parent, did or skeling, coprorate bother ownership or control interest as a pouse, parent, did or coprorate bother ownership end of the and top of the control interest as a pouse, parent, did or coprorate bother ownership end of the control interest as a pouse, parent, did or coprorate bother ownership end of the control interest as a pouse, parent, did or coprorate bother ownership end of the control interest as a</li></ul> | Date o     Other           | Forth and Social<br>Tax Identification    | Security Numbe<br>Number, in the ( | er (in the case of<br>case of corporati | an Individual).<br>ion, with an ownership (        | or control in       | nterest or of any subcor   | ntractor in which t  | he disclosing entity h  | as a five pe  | cent or more intere      | st.                          |                                     |                               |                                |                             |                  |        |
| ne mane d any other fice any other fice any other fice any other any other other any other any othera any othera any othera any othera any othera any othera any othe            | Wheth                      | er the person (ind                        | ividual or corpor                  | ration) with an o                       | wnership or control inte                           | rest is relat       | ted to another person w    | ith ownership or     | control interest as a s | pouse, par    | ent, child or sibling; ( | or whether the person (indiv | idual or corporation) with an owne  | ership or control interest of | f any subcontractor in which   | n the disclosing entity ha  | s a five percent | or     |
| <ul> <li>The name, address, date of birth and Social Security Number of any managing employee.</li> <li>Hanging Engloyee is maintatudy for all enrolment types.</li> <li>Inhaging Engloyee is maintatudy is are selected. Corporate-Name Charattable, Social Security Officer, Chief Financial Officer, Chief Financial Officer, Chief Financial Officer, or Chief Operating Officer.</li> <li>I'y or y or the following To waver type are selected. Corporate-Name Chief Financial Officer, or Chief Operating Officer.</li> <li>I'y or y or the following To waver type are selected. Corporate-Name Chief Financial Officer, or Chief Operating Officer.</li> <li>I'y or y or the following To waver type are selected. Corporate-Name Chief Financial Officer, or Chief Operating Officer.</li> <li>I'y or y or the following To waver type are selected. Corporate-Name Chief Financial Officer, or Chief Operating Officer.</li> <li>I'y or y or the following To waver type are selected. Corporate-Name Chief Financial Officer, or Chief Operating Officer.</li> <li>I'y or y or the following To waver type are selected. Corporate-Name Chief Financial Officer, or Chief Operating Officer.</li> <li>I'y or y or the following To waver type are selected. Corporate-Name Chief Financial Officer, or Chief Operating Officer.</li> <li>I'y or y or the following To waver type are selected.</li> <li>I'y or y or the following To waver type are selected.</li> <li>I'y or y or the following To waver type are selected.</li> <li>I'y or y or the following To waver type are selected.</li> <li>I'y or y or the following To waver type are selected and the selected and the selected</li></ul> | The na                     | me of any other f                         | iscal agent or m                   | anage care entit                        | ly in which an owner ha                            | s an owne           | rship or control interest  | in an entity that is | s reimbursable by Me    | dicaid and/   | or Medicare.             |                              |                                     |                               |                                |                             |                  |        |
| REVUREED OWNERSE     A langing Enployees imandatory for all entrols                                                                                                    | <ul> <li>The na</li> </ul> | me, address, dat                          | e of birth and So                  | ocial Security Nu                       | imber of any managing                              | employee.           |                            |                      |                         |               |                          |                              |                                     |                               |                                |                             |                  |        |
| <ul> <li>A Manging Employee is mandatory for all enrothment types.</li> <li>A more must be at least one other ownership types are selected. Toporate-Non Chartable, Corporate-Noth Chartable, Corporate-Noth Chartable, Chartable, South Chartable, Chartable, South Chartable, Chartable, South Chartable, Chartable, South Chartable, Chartable, South Chartable, Chartable, South Chartable, Chartable, Chartable</li></ul> | REQUIRED                   | OWNERS                                    |                                    |                                         |                                                    |                     |                            |                      |                         |               |                          |                              |                                     |                               |                                |                             |                  |        |
|                                                                                                    | • Manag                    | ing Employee is i                         | mandatory for al                   | l enrollment type                       | 9S.                                                |                     |                            |                      |                         |               |                          |                              |                                     |                               |                                |                             |                  |        |
| must also be selected in addition: Board of Directors, Chief Executive Officer, Chief Information Officer, or Chief Operating Officer, or Chief Operating Officer, or Chief Operating Officer, or Chief Pinancial Officer, Chief Information Officer, or Chief Operating Officer, or Chief Operating Officer, or Chief Operating Officer, or Chief Pinancial Officer, Chief Information Officer, or Chief Operating Officer, or Chief Pinancial Officer, Chief Information Officer, or Chief Operating Officer, or Chief Operating Officer, or Chief Operating Officer, Chief Pinancial Officer, or Chief Operating Officer, Chief Information Officer, or Chief Operating Officer, Chief Information Officer, or Chief Operating Officer, Chief Information Officer, or Chief Operating Officer, Chief Information Officer, or Chief Operating Officer, Chief Information Officer, or Chief Operating Officer, Chief Information Officer, or Chief Operating Officer, Chief Information Officer, or Chief Operating Officer, Chief Information Officer, or Chief Operating Officer, Chief Information Officer, or Chief Operating Officer, Chief Information Officer, or Chief Operating Officer, Chief Information Officer, or Chief Operating Officer, Chief Information Officer, or Chief Operating Officer, Chief Information Officer, or Chief Operating Officer, Chief Information Officer, or Chief Operating Officer, Officer Operating Officer, Officer Operating Offic           | There     If any of        | must be at least o<br>of the following 10 | ne other owners<br>owner types ar  | ship type in addi<br>e selected: Corp   | tion to Managing Emplo<br>porate-Charitable 501[c] | iyee.<br>3, Corpora | te-Non Charitable, Cor     | porate-Publicly Tr   | aded, Corporate-Not     | Publicly Tr   | aded, Holding Comp       | any, Indirect Owner, Limite  | d Liability Company, Subcontracto   | or, Foreign, Nonresident      | Alien for the keyed Tax ID, th | nen at least 1 of the follo | wing 5 owner ty  | pes    |
| <ul> <li>I you seed any on the toowing ownership types. Managing Employee, soald of Directory, Chief Executive Officer, Chief Financial Officer, or Chief Pinancial Officer, or Chief Pinancial Officer, or Chief Pinancial Officer, or Chief Pinancial Officer, or Chief Pinancial Officer, or Chief Pinancial Officer, or Chief Pinancial Officer, or Chief Pinancial Officer, or Chief Pinancial Officer, or Chief Pinancial Officer, or Chief Pinancial Officer, or Chief Operating Officer         <ul> <li>(1) Agent</li> <li>(2) Board of Directors, Chief Executive Officer, Chief Financial Officer, or Chief Operating Officer</li> <li>(3) Managing Employee</li> </ul> </li> <li> <ul> <li><b>Filter By</b></li> <li><b>And</b></li> <li>Indicator</li> <li><b>Owner SSN/EIN/TIN</b></li> <li><b>Owner filter Managing Employee</b></li> <li><b>Stare Filters</b></li> <li><b>Atv</b></li> <li><b>Atv</b></li></ul></li></ul>                                                                                                    | must a                     | Iso be selected in                        | addition: Board                    | of Directors, Ch                        | nief Executive Officer, C                          | hief Finan          | cial Officer, Chief Inform | nation Officer, or   | Chief Operating Offic   | er.           |                          | 0.6                          | and distant summaries in a distant  |                               |                                |                             |                  |        |
| (1) Agent<br>(2) Board of Directors, Chief Executive Officer, Chief Information Officer, or Chief Operating Officer<br>(3) Managing Employee                                                                                                    | For the                    | elect any of the f<br>Contractor/MCC      | Enrollment Typ                     | nip types: Mana<br>e, 3 ownership r     | ging Employee, Board<br>records must be added:     | or Directors        | s, Chiel Executive Offic   | er, Chief informat   | ion Onicer, Chier Ope   | erating Omo   | cer, or Chier Financia   | al Onicer, you must add at i | east 1 additional ownership type tr | mat is not from among tha     | t list.                        |                             |                  |        |
| (2) Board of Ulrectors, Chief Fundancial Officer, Chief Fundancial Officer, Chief Fundancial Of            |                            | (1) Agent                                 |                                    |                                         | 01.15                                              |                     | r o <i>r</i> r oi:         |                      |                         |               |                          |                              |                                     |                               |                                |                             |                  |        |
| Movers List         And Indcator         O columnation         Movers SNEIN/TIN         Owner Information         And owner Type         Address         Ard         Ard         A                                                                                                    |                            | (2) Board of D<br>(3) Managing I          | rectors, Chief E<br>Employee       | xecutive Officer,                       | , Chiet Financial Officer                          | , Chiet Into        | rmation Officer, or Chie   | er Operating Office  | er                      |               |                          |                              |                                     |                               |                                |                             |                  |        |
| Model       And       Indicator       Oracle       End Date       Relationship Status       Adverse Action       Percentage owned         Owner SSN/EIN/TIN       Owner Information       Owner Type       Address       Atv       Av       Av <t< td=""><td></td><td></td><td></td><td></td><td></td><td></td><td></td><td></td><td></td><td></td><td></td><td></td><td></td><td></td><td></td><th></th><th></th><td></td></t<>                                                                                                    |                            |                                           |                                    |                                         |                                                    |                     |                            |                      |                         |               |                          |                              |                                     |                               |                                |                             |                  |        |
| Filter By       And       Indicator       Order       Oddress       Start Date       Relationship Status       Adverse Action       Percentage owned            • V more SSN/EIN/TNN         • Av         • Av                                                                                                    | ₩ Ow                       | ners List                                 |                                    |                                         |                                                    |                     |                            |                      |                         |               |                          |                              |                                     |                               |                                |                             |                  | ^      |
| Owner SS//EIN/TIN         Owner Information         Owner Type         Address         Star Date         End Date         Relationship Status         Adverse Action         Percenage owned           \u03b2 AF         AF         AF <td< td=""><td>Filter By</td><td>~</td><td></td><td></td><td></td><td>And</td><td>Indicator</td><td></td><td></td><td><b>O</b> Go</td><td></td><td></td><td></td><td></td><td></td><th>💾 Save Fil</th><th>ters 🔻 My Fil</th><td>ters▼</td></td<>                                                                                                    | Filter By                  | ~                                         |                                    |                                         |                                                    | And                 | Indicator                  |                      |                         | <b>O</b> Go   |                          |                              |                                     |                               |                                | 💾 Save Fil                  | ters 🔻 My Fil    | ters▼  |
| ▲▼         ▲▼         ▲▼         ▲▼         ▲▼         ▲▼         ▲▼         ▲▼         ▲▼         ▲▼         ▲▼         ▲▼         ▲▼         ▲▼         ▲▼         ▲▼         ▲▼         ▲▼         ▲▼         ▲▼         ▲▼         ▲▼         ▲▼         ▲▼         ▲▼         ▲▼         ▲▼         ▲▼         ▲▼         ▲▼         ▲▼         ▲▼         ▲▼         ▲▼         ▲▼         ▲▼         ▲▼         ▲▼         ▲▼         ▲▼         ▲▼         ▲▼         ▲▼         ▲▼         ▲▼         ▲▼         ▲▼         ▲▼         ▲▼         ▲▼         ▲▼         ▲▼         ▲▼         ▲▼         ▲▼         ▲▼         ▲▼         ▲▼         ▲▼         ▲▼         ▲▼         ▲▼         ▲▼         ▲▼         ▲▼         ▲▼         ▲▼         ▲▼         ▲▼         ▲▼         ▲▼         ▲▼         ▲▼         ▲▼         ▲▼         ▲▼         ▲▼         ▲▼         ▲▼         ▲▼         ▲▼         ▲▼         ▲▼         ▲▼         ▲▼         ▲▼         ▲▼         ▲▼         ▲▼         ▲▼         ▲▼         ▲▼         ▲▼         ▲▼         ▲▼         ▲▼         ▲▼         ▲▼         ▲▼         ▲▼         ▲▼         ▲▼                                                                                                            | Owner                      | SSN/EIN/TIN                               |                                    | Owner Info                              | ormation                                           |                     | Owner Type                 |                      | Address                 |               | Start Date               | End Date                     | Relationship Status                 | Adve                          | se Action                      | Percentage owned            |                  |        |
| Constraint         Constraint         Managing Employee         S15 E 100 S         02/25/020         12/31/2999         Completed         Not Completed         S0         P           759856966         Jones, John         Agent         515 E 100 S         02/25/020         12/31/2999         Completed         Not Completed         50         P                                                                                                    | □ △▼                       |                                           |                                    | A.                                      |                                                    |                     |                            |                      | <b>▲</b> ▼              |               | <b>AV</b>                | A.A.                         | A.                                  |                               |                                | * <b>*</b>                  |                  |        |
|                                                                                                    | 126538                     | 456                                       |                                    | Jones, Anno                             | e                                                  |                     | Managing Employee          |                      | 515 E 100 S             |               | 02/25/2020               | 12/31/2999                   | Completed                           | Not C                         | ompleted                       | 50                          |                  | ~      |
|                                                                                                    | https://hi-tro-            | evo cos-inc com                           | evoBrix/CNSICe                     | antrolServlet                           |                                                    |                     | Ayon .                     |                      | 515 - 100 5             | Environme     | nt HI SYSTST R10         | ic-1.1                       | Completed                           | Note                          |                                | Server Time: 02/            | 25/2020 01:13:   | 27 MST |

## **Disclose Adverse Actions**

|                                                                                                    |                                                                            | Name: Ohana                                                                                                    |                                                                                              |                                                      |
|----------------------------------------------------------------------------------------------------|----------------------------------------------------------------------------|----------------------------------------------------------------------------------------------------|----------------------------------------------------------------------------------------------|------------------------------------------------------|
|                                                                                                    |                                                                            |                                                                                                    |                                                                                              |                                                      |
| s a combination of direct and indirect ownership interests e                                                                                                    | nore in a disclosing entity;<br>qual to five (5) percent or more in a disc | closing entity;                                                                                                    |                                                                                              |                                                      |
|                                                                                                    | da - d - d daviek da                                                       |                                                                                                    |                                                                                              |                                                      |
| is an interest of five (5) percent of more in any mortgage, on officer or director of a disclosing entity that is organized a                                    | Jeed of trust, note, or other obligation se<br>is a corporation; or        | ecured by the disclosing entity if the interest equals at least five (5)                                                                                                    | percent of the value of the property or assets of the disclosing entity;                     |                                                      |
| partner in a disclosing entity that is organized as a partner                                                                                                    | ship?                                                                      |                                                                                                    |                                                                                              |                                                      |
| nificant business transaction" means any business transar                                                                                                    | tion or series of transactions that, durin                                 | ng one fiscal year exceed the lesser of \$25,000 and five (5) percent                                                                                                    | t of an offeror¿s total operating expenses.                                                  |                                                      |
|                                                                                                    |                                                                            |                                                                                                    |                                                                                              |                                                      |
| contractor" means:                                                                                                    |                                                                            |                                                                                                    |                                                                                              |                                                      |
| dividual, agency, or organization to which a disclosing en                                                                                                    | ity has contracted or delegated some o                                     | of its management functions or responsibilities of providing medical                                                                                                    | care to its patients; or                                                                     |                                                      |
| dividual, agency, or organization with which a fiscal agent                                                                                                    | has entered into a contract, agreement                                     | t, purchase order, or lease (or leases of real property) to obtain spa                                                                                                    | ace, supplies, equipment, or services provided under the DHS agreement.                      |                                                      |
| plier" means an individual, agency, or organization from ${\tt w}$                                                                                               | /hich a provider purchases goods and s                                     | services used in carrying out its responsibilities under its DHS agree                                                                                                    | ement (e.g. a commercial laundry firm, a manufacturer of hospital beds, or a pharmaceu       | tical firm).                                         |
| olly owned subsidiary supplier," means a subsidiary or sur                                                                                                    | oplier whose total ownership interest is !                                 | held by the Medicaid provider/applicant or by a person, persons, or                                                                                                    | r other entity with an ownership or controlling interest in the Medicaid provider/applicant. |                                                      |
|                                                                                                    |                                                                            |                                                                                                    |                                                                                              |                                                      |
| L ADVERSE LEGAL ACTION/CONVICTION ACTION H                                                                                                    | STORY                                                                      |                                                                                                    |                                                                                              |                                                      |
|                                                                                                    | cinace identity, over bad a final adverse                                  |                                                                                                    |                                                                                              |                                                      |
| ny of the owners, under any current or former name or bu                                                                                                    | silless identity, ever had a linar adverse                                 | e legal action listed above imposed against them? Please answer i                                                                                                    | n the "Owners with Adverse Action" section below for each owner.                             |                                                      |
| ny of the owners, under any current or former name or bu<br>Owners with Adverse Action                                                                           | siness identity, even nad a initial adverse                                | e legal action listed above imposed against them? Please answer ii                                                                                                    | n the 'Owners with Adverse Action' section below for each owner.                             |                                                      |
| Owners with Adverse Action                                                                                                    |                                                                            | e legal action listed above imposed against them? Please answer i                                                                                                    | n the 'Owners with Adverse Action' section below for each owner.                             |                                                      |
| ory of the owners, under any current or former name or bu Owners with Adverse Action ter By                                                                      |                                                                            | e legal action listed above imposed against them? Please answer i                                                                                                    | n the 'Owners with Adverse Action' section below for each owner.                             | Save Filters ♥ My Filters▼                           |
| Owners with Adverse Action Under any Content of former name or bu Owners with Adverse Action Iter By Iter By Iter Name                                           |                                                                            | e legal action listed above imposed against them? Please answer ii<br>Response                                                                                                    | n the 'Owners with Adverse Action' section below for each owner.                             | Save Filters ▼ My Filters▼                           |
| any of the owners, under any current or former name or bu Owners with Adverse Action Iter By Iter Name at Anne                                                   |                                                                            | e legal action listed above imposed against them? Please answer in<br>Response                                                                                                    | n the 'Owners with Adverse Action' section below for each owner.                             | Save Filters VMy Filters                             |
| any of the owners, under any current or former name or bu Owners with Adverse Action ter By All er Name s,Anne                                                   | O Go     SSN/EIN/TIN     X*     126538456                                  | e legal action listed above imposed against them? Please answer in<br>Response                                                                                                    | Comments                                                                                     | Save Filters VMy Filters                             |
| ny of the owners, under any current or former name or bu Owners with Adverse Action ter By  All er Name s,Anne s,John                                            | O Go     SSN/EIN/TIN     T26538456     759856966                           | Response Types Information Note: The Second Second Se<br>Second Second Second Second Second Second Second Second Second Second Second Second Second Second Second Second Second Second Second Second Second Second Second Second Second Second Second Second Second Second Second Second Second Sec | Comments                                                                                     | Save Filters V Filters                               |
| any of the owners, under any current or former name or bu<br>Owners with Adverse Action<br>itter By All<br>ner Name<br>es,John<br>ew Page: 1 O Go Page Count C S | O Go     SSN/EIN/TIN     T26538456     759856966     sveToXLS              | e legal action listed above imposed against them? Please answer in<br>Response<br>▲▼<br>○Yes ●No<br>○Yes ●No                                                                                                    | Comments                                                                                     | Save Filters Thy Filters<br>K First Prev Next S Last |

## Step 9: Taxonomy Details

| CVOBr SX < My Inbox → Admin → Provider →                    |             |                         |            |                      |                     |                     |                    |               | >       |
|-------------------------------------------------------------|-------------|-------------------------|------------|----------------------|---------------------|---------------------|--------------------|---------------|---------|
| ± -                                                         |             |                         |            |                      | 🕒 Note Pad          | 🔇 External Links 🕶  | ★ My Favorites ▼   | 🚔 Print       | 🕄 Help  |
| A > MyInbox > New Enrollment > FAO Enrollment               |             |                         |            |                      |                     |                     |                    |               |         |
| Application ID: 20200225447257                              | Name: Obana |                         |            |                      |                     |                     |                    |               |         |
| Appreadon 10. 20200223441231                                | Hume. Onana |                         |            |                      |                     |                     |                    |               |         |
| O Close                                                     |             |                         |            |                      |                     |                     |                    |               |         |
| III Enroll Provider - FAO                                   |             |                         |            |                      |                     |                     |                    |               | ^       |
|                                                             |             |                         |            | Business Process Wiz | ard - Provider Enro | llment (FAO). Click | on the Step # unde | er the Step   | Column. |
| Step                                                        | Required    | Start Date              | End Date   | Status               | Step Remark         | ( ,                 |                    |               |         |
| Step 1: Provider Basic Information                          | Required    | 02/25/2020              | 02/25/2020 | Complete             |                     |                     |                    |               |         |
| Step 2: Add Locations                                       | Required    | 02/25/2020              | 02/25/2020 | Complete             |                     |                     |                    |               |         |
| Step 3: Add Correspondence Address                          | Required    | 02/25/2020              | 02/25/2020 | Complete             |                     |                     |                    |               |         |
| Step 4: Add Provider Type/Specialties/Subspecialties        | Required    | 02/25/2020              | 02/25/2020 | Complete             |                     |                     |                    |               |         |
| Step 5: Associate Billing Provider/Other Associations       | Optional    | 02/25/2020              | 02/25/2020 | Complete             |                     |                     |                    |               |         |
| Step 6: Add License/Certification/Other                     | Optional    | 02/25/2020              | 02/25/2020 | Complete             |                     |                     |                    |               |         |
| Step 7: Add Additional Information                          | Optional    | 02/25/2020              | 02/25/2020 | Complete             |                     |                     |                    |               |         |
| Step 8: Add Provider Controlling Interest/Ownership Details | Required    | 02/25/2020              | 02/25/2020 | Complete             |                     |                     |                    |               |         |
| Step 9: Add Taxonomy Details                                | Required    |                         |            | Incomplete           |                     |                     |                    |               |         |
| Step 10: Fee Payment                                        | Required    |                         |            | Incomplete           | Please add Fee I    | Payments.           |                    |               |         |
| Step 11: Upload Documents                                   | Required    |                         |            | Incomplete           | Please upload re    | quired documents.   |                    |               |         |
| Step 12: Complete Enrollment Checklist                      | Required    |                         |            | Incomplete           |                     |                     |                    |               |         |
| Step 13: Submit Enrollment Application for Approval         | Required    |                         |            | Incomplete           |                     |                     |                    |               |         |
| View Page: 1 O Go Page Count SaveToXLS                      |             | Viewing Page: 1         |            |                      |                     |                     | ≪ First            | > Next        | » Last  |
|                                                             |             |                         |            |                      |                     |                     |                    |               |         |
| Page ID: pgBPWOrganizationStart(Provider)                   | Environme   | ent: HI_SYSTST R10c-1.1 |            |                      |                     |                     | Server Time: 02/2  | 5/2020 01:16: | :35 MST |

## **Taxonomy Details**

|                                               | Provider -                    |            |                  |                             |                   | >          |
|-----------------------------------------------|-------------------------------|------------|------------------|-----------------------------|-------------------|------------|
| 1 ·                                           |                               | hote Pad   | External Links • | ★ My Favorites <del>▼</del> | 🚔 Print           | 🔋 Help     |
| A > MyInbox > New Enrollment > FAO Enrollment |                               |            |                  |                             |                   |            |
| Application ID: 20200225447257                | Name: Ohana                   |            |                  |                             |                   |            |
| O Close Add                                   |                               |            |                  |                             |                   |            |
| III Taxonomy List                             |                               |            |                  |                             |                   | *          |
| Filter By                                     | O Go                          |            |                  | 💾 Save Fi                   | iters <b>V</b> My | / Filters▼ |
| Taxonomy Code                                 | Description                   | Start Date |                  | End Date                    |                   |            |
|                                               | No Desords Found !            | <b>▲</b> ▼ |                  | <b>▲</b> ▼                  |                   |            |
|                                               | NO RECOLUS FOUND :            |            |                  |                             |                   |            |
|                                               |                               |            |                  |                             |                   |            |
|                                               |                               |            |                  |                             |                   |            |
|                                               |                               |            |                  |                             |                   |            |
|                                               |                               |            |                  |                             |                   |            |
|                                               |                               |            |                  |                             |                   |            |
|                                               |                               |            |                  |                             |                   |            |
| Page ID: pgTaxonomyListForEnrImnt(Provider)   | Environment: HI_SYSTST R10c-1 | .1         |                  | Server Time: 02             | 2/25/2020 01      | :17:45 MST |

## Add Taxonomy

| 🖨 Print 💿 Help                        |                                  |         |           |                                               |
|---------------------------------------|----------------------------------|---------|-----------|-----------------------------------------------|
| Application ID: 20200225447257        | Namo                             | : Ohana |           |                                               |
| III Add Taxonomy                      |                                  |         |           | ^                                             |
| Taxonomy Code:                        | * (Click here for Taxonomy List) |         |           |                                               |
| Description:                          |                                  |         |           |                                               |
| Start Date:                           | *                                | E       | End Date: |                                               |
|                                       |                                  |         |           |                                               |
|                                       |                                  |         |           |                                               |
|                                       |                                  |         |           |                                               |
|                                       |                                  |         |           |                                               |
|                                       |                                  |         |           |                                               |
|                                       |                                  |         |           |                                               |
|                                       |                                  |         |           |                                               |
|                                       |                                  |         |           |                                               |
|                                       |                                  |         |           |                                               |
|                                       |                                  |         |           |                                               |
|                                       |                                  |         |           |                                               |
|                                       |                                  |         |           |                                               |
|                                       |                                  |         |           |                                               |
|                                       |                                  |         |           | Oconfirm Taxonomy     ✓ Ok     Ok     Oconcel |
| Page ID: dlgEnrlAddTaxonomy(Provider) |                                  |         |           |                                               |

## NUCC Taxonomy Code List

| File       Edit       Yiew       Favorites       Iools       Help                                                                                                    | National Unifor        | tp://www.nucc.org/index.php?option=com_wrapper&view=wrapper&ltemid=126 • C Search $P$ •<br>m Claim Co × 📑                                                                                                    | □ ×<br>☆☆袋 © |
|----------------------------------------------------------------------------------------------------|------------------------|----------------------------------------------------------------------------------------------------|--------------|
| HOME × ANNOUNCEMENTS NUCC STRUCTURE × CALENDAR 1500 CLAIM FORM × CODE SETS × DEFINITIONS         RESOURCES         Use the browser's find feature (CrtI-F) to search for values. Taxonomy codes are self-selected. Choose the code that best identifies you as a provider.       Cicking a [definition] link to the left displays code value.         I Individual or Groups (of Individuals)       Group [definition]       *         I Individual or Groups (of Individuals)       Forge [definition]         I Multi-Specially - 193200000X [definition]       *         Multi-Specially - 193200000X [definition]       *         Multi-Specially - 193200000X [definition]       *         Multi-Specially - 193200000X [definition]       *         Multi-Specially - 193200000X [definition]       *         Multi-Specially - 193200000X [definition]       *         Multi-Specially - 193200000X [definition]       *         Multi-Specially - 193200000X [definition]       *         Multi-Specially - 193200000X [definition]       *         Multi-Specially - 193200000X [definition]       *         Multi-Specially - 193200000X [definition]       *         Multi-Specially - 193200000X [definition]       *         Multi-Specially - 193200000X [definition]       *         Multi-Specially - 193200000X [definition]       *         Multi-Specially - 193200000X [definition]                                                                                                    | <u>File Edit V</u> iew | F <u>a</u> vorites <u>T</u> ools <u>H</u> elp                                                                                                    |              |
| Use the browser's find feature (Crt+F) to search for values. Taxonomy codes are self-selected. Choose the code that best identifies you as a provider.          Individual or Groups (of Individuals)             Individual or Groups (of Individuals)           Individual or Groups (of Individuals)             Individual or Groups (of Individuals)                Individual or Groups (of Individuals)             Individual or Groups (of Individuals)             Individual or Gro                                                                                                    |                        | HOME - ANNOUNCEMENTS NUCC STRUCTURE - CALENDAR 1500 CLAIM FORM - CODE SETS - DEFINITIONS                                                                                                    | ^            |
| Use the browser's find feature (Ctrl-F) to search for values. Taxonomy codes are self-selected. Choose the code that<br>best identifies you as a provider.<br>I Individual or Groups (of Individuals)<br>Group [definition]<br>Multi-Specialty - 193200000X [definition]<br>Multi-Specialty - 193200000X [definition]<br>B Allergy + 193400000X [definition]<br>Clinical & Aborotoy Inmunology - 207K10005X [definition]<br>Allergy - 207K00000X [definition]<br>Clinical & Laborotoy Inmunology - 207K10005X [definition]<br>Addition = information<br>Addition = information<br>Addition = information<br>Addition = information<br>Addition = information<br>Addition = information<br>Addition = information<br>Addition = information<br>Addition = information<br>Addition = information<br>Addition = information<br>Addition = 207L02000X [definition]<br>Citical Care Medicine - 207L100002X [definition]<br>Addition = 207L02000X [definition]<br>Citical Pharmacology - 207VB0000X [definition]<br>Citical Pharmacology - 207VB0000X [definition]<br>Citical Pharmacology - 207VB0000X [definition]<br>Citical Pharmacology - 207VB0000X [definition]<br>Citical Pharmacology - 207VB0000X [definition]<br>Citical B Alaboratory Dermatological Immunology - 207NI0002X [definition]<br>Dermatology - 207ND0000X [definition]<br>Citical & Laboratory Dermatological Immunology - 207NI0002X [definition]<br>Pediatric Dermatology - 207ND0000X [definition]<br>Pediatric Dermatology - 207ND0000X [definition]<br>Pediatri |                        | RESOURCES                                                                                                    |              |
| Procedural Dermatology - 207NS0135X [definition]     Electrodiagnostic Medicine - 204R00000X [definition]     Emergency Medicine - 207P00000X [definition]                                                                                                    |                        | Use the browser's find feature (Ctrl-F) to search for values. Taxonomy codes are self-selected. Choose the code that<br>best identifies you as a provider.<br>I Individual or Groups (of Individuals)<br>Group (definition]<br>Multi-Speciaty - 193200000X [definition]<br>Single Speciality - 193400000X [definition]<br>Multi-Group (definition]<br>Multi-Group (definition]<br>Mul |              |

## Step 10: Fee Payment

| CVOBr X My Inbox + Admin + Provider +                       |             |                      |            |                         |                  |                      |                    |                | >       |
|-------------------------------------------------------------|-------------|----------------------|------------|-------------------------|------------------|----------------------|--------------------|----------------|---------|
| 1 · ·                                                       |             |                      |            |                         | hote Pad         | 😧 External Links 🔻   | ★ My Favorites ▼   | 🖨 Print        | Help    |
| A > MyInbox > New Enrollment > FAO Enrollment               |             |                      |            |                         |                  |                      |                    |                |         |
| Application ID: 20200225447257                              | Name: Obana |                      |            |                         |                  |                      |                    |                |         |
|                                                             | Humor Ghand |                      |            |                         |                  |                      |                    |                |         |
| Close                                                       |             |                      |            |                         |                  |                      |                    |                |         |
| Enroll Provider - FAO                                       |             |                      |            |                         |                  |                      |                    |                | ^       |
|                                                             |             |                      |            | Business Process Wizard | I - Provider Enr | ollment (FAO). Click | on the Step # unde | er the Step (  | Column. |
| Step                                                        | Required    | Start Date           | End Date   | Status                  | Step Remark      | . ,                  |                    |                |         |
| Step 1: Provider Basic Information                          | Required    | 02/25/2020           | 02/25/2020 | Complete                |                  |                      |                    |                |         |
| Step 2: Add Locations                                       | Required    | 02/25/2020           | 02/25/2020 | Complete                |                  |                      |                    |                |         |
| Step 3: Add Correspondence Address                          | Required    | 02/25/2020           | 02/25/2020 | Complete                |                  |                      |                    |                |         |
| Step 4: Add Provider Type/Specialties/Subspecialties        | Required    | 02/25/2020           | 02/25/2020 | Complete                |                  |                      |                    |                |         |
| Step 5: Associate Billing Provider/Other Associations       | Optional    | 02/25/2020           | 02/25/2020 | Complete                |                  |                      |                    |                |         |
| Step 6: Add License/Certification/Other                     | Optional    | 02/25/2020           | 02/25/2020 | Complete                |                  |                      |                    |                |         |
| Step 7: Add Additional Information                          | Optional    | 02/25/2020           | 02/25/2020 | Complete                |                  |                      |                    |                |         |
| Step 8: Add Provider Controlling Interest/Ownership Details | Required    | 02/25/2020           | 02/25/2020 | Complete                |                  |                      |                    |                |         |
| Step 9: Add Taxonomy Details                                | Required    | 02/25/2020           | 02/25/2020 | Complete                |                  |                      |                    |                |         |
| Step 10: Fee Payment                                        | Required    |                      |            | Incomplete              | Please add Fee   | Payments.            |                    |                |         |
| Step 11: Upload Documents                                   | Required    |                      |            | Incomplete              | Please upload re | equired documents.   |                    |                |         |
| Step 12: Complete Enrollment Checklist                      | Required    |                      |            | Incomplete              |                  |                      |                    |                |         |
| Step 13: Submit Enrollment Application for Approval         | Required    |                      |            | Incomplete              |                  |                      |                    |                |         |
| View Page: 1 O Go Page Count SaveToXLS                      |             | Viewing Page: 1      |            |                         |                  |                      | ≪ First            | > Next         | » Last  |
|                                                             |             |                      |            |                         |                  |                      |                    |                |         |
| Page ID: pgBPWOrganizationStart(Provider)                   | Environmen  | t HI_SYSTST R10c-1.1 |            |                         |                  |                      | Server Time: 02/25 | 5/2020 01:21:5 | 56 MST  |
|                                                             |             |                      |            |                         |                  |                      |                    |                |         |

## Fee Payment

| vo <b>Br</b> <sup>®</sup> x <sup>**</sup> | ≮ My Inbox <del>-</del>     | Admin <del>•</del> | Provider <del>•</del> |             |                          |             |                    |                  |                    |          |
|-------------------------------------------|-----------------------------|--------------------|-----------------------|-------------|--------------------------|-------------|--------------------|------------------|--------------------|----------|
| 1                                         | •                           |                    |                       |             |                          | Note Pad    | 🔇 External Links 🕶 | ★ My Favorites ▼ | 🖨 Print            | 🕄 Help   |
| > MyInbox > New                           | Enrollment > FAO Enrollment | nt                 |                       |             |                          |             |                    |                  |                    |          |
| Application ID: 202                       | 00225447257                 |                    |                       |             | Name: Ohana              |             |                    |                  |                    |          |
| Close 🖸 Add                               |                             |                    |                       |             |                          |             |                    |                  |                    |          |
| III Fee Paym                              | ent List                    |                    |                       |             |                          |             |                    |                  |                    | ^        |
| Filter By                                 | <b>Y</b>                    |                    |                       | <b>O</b> Go |                          |             |                    | 💾 Save F         | ilters <b>T</b> My | Filters▼ |
| Payment Id                                | Payment Reason              | Payment #          | Amount                | Fee Option  | Payment Made To          | Payment Sta | tus Confirmatio    | on Number        | Payment Da         | te       |
|                                           | <b>▲</b> ▼                  | <b>₩</b> ₩         |                       | <b>▲</b> ▼  | AV<br>No Decords Found ! | <b>▲</b> ▼  | <b>▲</b> ▼         |                  |                    |          |
|                                           |                             |                    |                       |             | No Records Found :       |             |                    |                  |                    |          |
|                                           |                             |                    |                       |             |                          |             |                    |                  |                    |          |
|                                           |                             |                    |                       |             |                          |             |                    |                  |                    |          |
|                                           |                             |                    |                       |             |                          |             |                    |                  |                    |          |
|                                           |                             |                    |                       |             |                          |             |                    |                  |                    |          |
|                                           |                             |                    |                       |             |                          |             |                    |                  |                    |          |
|                                           |                             |                    |                       |             |                          |             |                    |                  |                    |          |
| \                                         |                             |                    |                       |             |                          |             |                    |                  |                    |          |

# Fee Payment

Application ID: 20200225447257

Name: Ohana

#### III Fee Payment

#### Payment Reason: New Enrollment

|   | Options                                  | Description                                                                                                    |
|---|------------------------------------------|----------------------------------------------------------------------------------------------------|
| 0 | Pay Fee                                  | Select this option in order to pay the fee to Med-QUEST. Once the Med-QUEST ID is received via correspondence or if there is an existing Med-QUEST ID, please submit a cashier's check payable to: State Director of Finance, c/o Med-QUEST<br>Division, Health Care Services Branch, Provider Enrollment, 601 Kamokila Boulevard, Room 506A Kapolei, HI 96707. Mail check to: Med-QUEST Division, Health Care Services Branch, Provider Enrollment, 601 Kamokila Blvd., Room 506A,<br>Kapolei, HI 96707. |
| 0 | Fee Paid to Medicare                     | Select this option if you have paid the enrollment fee to the Centers for Medicare Services. This is subject to federal and state approval.                                                                                                    |
| 0 | Fee Paid to Medicaid<br>in Another State | Select this option if you can supply documentation demonstrating that you have already paid the enroliment fee to the Medicaid program of another state. Select the program name and payment date in the section below. Upload your receipt or documentation of payment in the "Upload Documents" step. This is subject to federal and state approval.                                                                                                    |
| 0 | Request Hardship<br>Waiver               | Select this option to request "Hardship Waiver" from the Provider Registration unit. A "Hardship Letter" must be written and uploaded in the "Upload Documents" step. You can continue submitting the enrollment application/modification request. This is subject to federal and state approval.                                                                                                    |
| 0 | Med-QUEST Prior<br>Payment               | Select this option if you have paid the fee to Med-QUEST within the last 12 months.                                                                                                    |
|   | Fee Paid To:                             | Payment Date:                                                                                                    |
|   | Payment Status:                          | Confirmation Number:                                                                                                    |

~ ~

 $(\mathbf{\hat{r}})$ 

✓Ok Scancel

## Step 11: Upload Documents

|                                                             |               |                   |            |                           |                    |                     |                   |                | >       |
|-------------------------------------------------------------|---------------|-------------------|------------|---------------------------|--------------------|---------------------|-------------------|----------------|---------|
| 1                                                           |               |                   |            |                           | Note Pad           | 🔇 External Links 🕶  | ★ My Favorites ▼  | 🖨 Print        | Help    |
| A > MyInbox > New Enrollment > FAO Enrollment               |               |                   |            |                           |                    |                     |                   |                |         |
|                                                             |               |                   |            |                           |                    |                     |                   |                |         |
| Application ID: 20200225447257                              | Name: Ohana   |                   |            |                           |                    |                     |                   |                |         |
| C Close                                                     |               |                   |            |                           |                    |                     |                   |                |         |
| Enroll Provider - FAQ                                       |               |                   |            |                           |                    |                     |                   |                | ^       |
|                                                             |               |                   |            | Duraina and Durana Milana | Description France |                     |                   | - 41 04 4      |         |
| Stan                                                        | Paguirad      | Start Date        | End Date   | Status                    | Stap Remark        | liment (FAO). Click | on the Step # und | er the Step (  | Solumn. |
| Step 1: Provider Basic Information                          | Required      | 02/25/2020        | 02/25/2020 | Complete                  | Step Remark        |                     |                   |                |         |
| Step 2: Add Locations                                       | Required      | 02/25/2020        | 02/25/2020 | Complete                  |                    |                     |                   |                |         |
| Step 3: Add Correspondence Address                          | Required      | 02/25/2020        | 02/25/2020 | Complete                  |                    |                     |                   |                |         |
| Step 4: Add Provider Type/Specialties/Subspecialties        | Required      | 02/25/2020        | 02/25/2020 | Complete                  |                    |                     |                   |                |         |
| Step 5: Associate Billing Provider/Other Associations       | Optional      | 02/25/2020        | 02/25/2020 | Complete                  |                    |                     |                   |                |         |
| Step 6: Add License/Certification/Other                     | Optional      | 02/25/2020        | 02/25/2020 | Complete                  |                    |                     |                   |                |         |
| Step 7: Add Additional Information                          | Optional      | 02/25/2020        | 02/25/2020 | Complete                  |                    |                     |                   |                |         |
| Step 8: Add Provider Controlling Interest/Ownership Details | Required      | 02/25/2020        | 02/25/2020 | Complete                  |                    |                     |                   |                |         |
| Step 9: Add Taxonomy Details                                | Required      | 02/25/2020        | 02/25/2020 | Complete                  |                    |                     |                   |                |         |
| Step 10: Fee Payment                                        | Required      | 02/25/2020        | 02/25/2020 | Complete                  |                    |                     |                   |                |         |
| Step 11: Upload Documents                                   | Required      |                   |            | Incomplete                | Please upload rei  | quired documents.   |                   |                |         |
| Step 12: Complete Enrollment Checklist                      | Required      |                   |            | Incomplete                |                    |                     |                   |                |         |
| Step 13: Submit Enrollment Application for Approval         | Required      |                   |            | Incomplete                |                    |                     |                   |                |         |
| View Page: 1 O Go Page Count SaveToXLS                      |               | Viewing Page: 1   |            |                           |                    |                     | ≪ First           | > Next         | » Last  |
|                                                             |               |                   |            |                           |                    |                     |                   |                |         |
| Page ID: pgBPWOrganizationStart(Provider)                   | Environment I | H_SYSTST R10c-1.1 |            |                           |                    |                     | Server Time: 02/2 | 5/2020 01:24:3 | 10 MST  |

## **Upload Documents**

| evoB      | Sr∎x™       | <        | My Inbox 🕶         | Admin <del>•</del> | Provider <del>-</del> |             |                  |          |         |                    |          |                  |           | >        |
|-----------|-------------|----------|--------------------|--------------------|-----------------------|-------------|------------------|----------|---------|--------------------|----------|------------------|-----------|----------|
| 1         |             | •        |                    |                    |                       |             |                  | L' N     | ote Pad | 🚱 External Links 🕶 | ★ My Fav | vorites 👻 🚦      | Print     | Help     |
| 🕂 🗲 Myinb | oox > New   | Enrollme | nt > FAO Enrollmer | nt                 |                       |             |                  |          |         |                    |          |                  |           |          |
| Applicati | ion ID: 202 | 20022544 | 7257               |                    |                       |             | Name: Ohana      |          |         |                    |          |                  |           |          |
| Close     |             |          |                    |                    |                       |             |                  |          |         |                    |          |                  |           |          |
| III D     | )ocumen     | t List   |                    |                    |                       |             |                  |          |         |                    |          |                  |           | ~        |
| O Add     | 1           |          |                    |                    |                       |             |                  |          |         |                    |          |                  |           |          |
| Filter    | -           |          |                    |                    |                       | 0           |                  |          |         |                    |          |                  | T My F    | iltora   |
| Filler    | БУ          |          |                    |                    |                       | <b>U</b> Go |                  |          |         |                    |          | - Save Fillers   | ¥ INIY I  | inters - |
| Docu      | ument ID    | D        | ocument Type       | Docum              | ent Name              | File Name   | Start Date       | End Date | Uploa   | ded By Uploa       | ded Date | Document         | Status    |          |
|           |             |          |                    | ۸Ÿ                 |                       | ۸V          | No Records Found | AV<br>11 | A.A.    | <b>*</b> *         |          | ۸V               |           |          |
|           |             |          |                    |                    |                       |             |                  |          |         |                    |          |                  |           |          |
|           |             |          |                    |                    |                       |             |                  |          |         |                    |          |                  |           |          |
|           |             |          |                    |                    |                       |             |                  |          |         |                    |          |                  |           |          |
|           |             |          |                    |                    |                       |             |                  |          |         |                    |          |                  |           |          |
|           |             |          |                    |                    |                       |             |                  |          |         |                    |          |                  |           |          |
|           |             |          |                    |                    |                       |             |                  |          |         |                    |          |                  |           |          |
| Page ID   | ): pgEnrlmi | ntDocume | entList(Provider)  |                    |                       | Environ     | ment: HI_SYSTST  | R10c-1.1 |         |                    | Serv     | /er Time: 02/25/ | 2020 01:2 | 5:30 MST |

## **Upload Documents**

| 🚔 Print 💿 Help                          |             |                  |
|-----------------------------------------|-------------|------------------|
| Application ID: 20200225447257          | Name: Ohana |                  |
| III Upload Document                     |             | *                |
| Document Type:                          | SELECT V    | Document Name: * |
| File Name:                              | Browse      |                  |
| Start Date:                             | <b>iii</b>  |                  |
| End Date:                               | <b>i</b>    |                  |
| Remark:                                 |             |                  |
|                                         |             |                  |
|                                         |             |                  |
|                                         |             |                  |
|                                         |             |                  |
|                                         |             |                  |
|                                         |             |                  |
|                                         |             |                  |
|                                         |             |                  |
|                                         |             |                  |
|                                         |             |                  |
|                                         |             |                  |
|                                         |             |                  |
|                                         |             | ▼ OK O Cancel    |
| Page ID: dlgEnrImntAttachment(Provider) |             |                  |

## **Upload Documents**

| I Print<br>▼My Fil                                                                                                    |
|----------------------------------------------------------------------------------------------------|
| <b>▼</b> My Fi                                                                                                    |
| T My Fi                                                                                                    |
| The second second secon |
| T My Fil                                                                                                    |
| <b>▼</b> My Fil                                                                                                    |
| ₩ Fil                                                                                                    |
| ₩ My Fi                                                                                                    |
| y my ri                                                                                                    |
|                                                                                                    |
|                                                                                                    |
|                                                                                                    |
|                                                                                                    |
|                                                                                                    |
|                                                                                                    |
|                                                                                                    |
|                                                                                                    |
|                                                                                                    |
|                                                                                                    |
|                                                                                                    |
|                                                                                                    |
| Vext »                                                                                                    |
| ► 1                                                                                                    |

## Step 12: Enrollment Checklist

| evoBr∎x < My Inbox → Admin → Provider →                     |                 |            |                         |                 |                     |                              |               | 1       |
|-------------------------------------------------------------|-----------------|------------|-------------------------|-----------------|---------------------|------------------------------|---------------|---------|
| 1 · · ·                                                     |                 |            |                         | hote Pad        | 🔇 External Links 🕶  | ★ My Favorites ▼             | 🖨 Print       | 🕑 Help  |
| > MyInbox > New Enrollment > FAO Enrollment                 |                 |            |                         |                 |                     |                              |               |         |
|                                                             |                 |            |                         |                 |                     |                              |               |         |
| Application ID: 20200225447257                              | Name: Ohana     |            |                         |                 |                     |                              |               |         |
| Close                                                       |                 |            |                         |                 |                     |                              |               |         |
| Enroll Provider - EAO                                       |                 |            |                         |                 |                     |                              |               | ^       |
|                                                             |                 |            |                         |                 |                     |                              |               |         |
|                                                             | Provided        | Start Date | Business Process Wizard | - Provider Enro | liment (FAO). Click | on the Step # unde           | er the Step C | Solumn. |
| Step                                                        | Required        | Start Date | End Date                | Stati           | 19                  | Step Remark                  |               |         |
| Step 1. Provider basic information                          | Required        | 02/25/2020 | 02/25/2020              | Com             | nlete               |                              |               |         |
| Step 3: Add Correspondence Address                          | Dequired        | 02/25/2020 | 02/25/2020              | Com             | plete               |                              |               |         |
| Sten 4: Add Provider Type/Specialties/Subspecialties        | Required        | 02/25/2020 | 02/25/2020              | Com             | plete               |                              |               |         |
| Step 5: Associate Billing Provider/Other Associations       | Optional        | 02/25/2020 | 02/25/2020              | Com             | plete               |                              |               |         |
| Step 6: Add License/Certification/Other                     | Optional        | 02/25/2020 | 02/25/2020              | Com             | plete               |                              |               |         |
| Step 7: Add Additional Information                          | Optional        | 02/25/2020 | 02/25/2020              | Com             | plete               |                              |               |         |
| Step 8: Add Provider Controlling Interest/Ownership Details | Required        | 02/25/2020 | 02/25/2020              | Com             | plete               |                              |               |         |
| Step 9: Add Taxonomy Details                                | Required        | 02/25/2020 | 02/25/2020              | Com             | plete               |                              |               |         |
| Step 10: Fee Payment                                        | Required        | 02/25/2020 | 02/25/2020              | Com             | plete               |                              |               |         |
| Step 11: Upload Documents                                   | Required        | 02/25/2020 | 02/25/2020              | Com             | plete               |                              |               |         |
| Step 12: Complete Enrollment Checklist                      | Required        |            |                         | Incor           | nplete              |                              |               |         |
| Step 13: Submit Enrollment Application for Approval         | Required        |            |                         | Incor           | nplete              |                              |               |         |
| View Page: 1 O Go Page Count SaveToXLS                      | Viewing Page: 1 |            |                         |                 |                     | <b>≪</b> First <b>≮</b> Prev | > Next        | » Last  |
|                                                             |                 |            |                         |                 |                     |                              |               |         |
|                                                             |                 |            |                         |                 |                     |                              |               |         |
|                                                             |                 |            |                         |                 |                     |                              |               |         |
|                                                             |                 |            |                         |                 |                     |                              |               |         |
|                                                             |                 |            |                         |                 |                     |                              |               |         |
|                                                             |                 |            |                         |                 |                     |                              |               |         |
|                                                             |                 |            |                         |                 |                     |                              |               |         |
|                                                             |                 |            |                         |                 |                     |                              |               |         |
|                                                             |                 |            |                         |                 |                     |                              |               |         |
|                                                             |                 |            |                         |                 |                     |                              |               |         |
|                                                             |                 |            |                         |                 |                     |                              |               |         |
|                                                             |                 |            |                         |                 |                     |                              |               |         |
|                                                             |                 |            |                         |                 |                     |                              |               |         |
| Page III' not Berwi (rganiza)(no Stati(Provider)            |                 |            |                         |                 |                     |                              |               |         |

## **Enrollment Checklist**

|                                                                                                    | 🔓 Note Pad 🛛 🥥 External Links 🔻 | ★ My Fav       | orites 🔻 🚔 Print | t Øн    |
|----------------------------------------------------------------------------------------------------|---------------------------------|----------------|------------------|---------|
|                                                                                                    |                                 |                |                  | _       |
| Application ID: 20200225447257 Name: Ohana O Close Save Provider Checklist                                                                                                    |                                 |                |                  |         |
| O Close Save                                                                                                    |                                 |                |                  |         |
| III Provider Checklist                                                                                                    |                                 |                |                  |         |
|                                                                                                    |                                 |                |                  |         |
| Oneetion                                                                                                    | Answer                          |                | Commente         |         |
| A≜≜                                                                                                    |                                 |                |                  |         |
| Do you need to request a Retroactive or Future Enrollment Date? If Yes, enter the requested date in the comment field to be considered.                                                                                                    | Not Completed                   | ~              |                  |         |
| Do you wish to end date your enrollment? If yes, enter date in comment field.                                                                                                    | Not Completed                   | ~              |                  |         |
| Are you currently excluded from any Hawaii or other state program? If yes, provide state of exclusion and program in comment field.                                                                                                    | Not Completed                   | ~              |                  |         |
| Are you currently excluded from any federal program? If yes, provide the program and date in comment field.                                                                                                    | Not Completed                   | ~              |                  |         |
| Have you ever had a criminal or healthcare program-related conviction? If yes, provide type of conviction and date in comment field.                                                                                                    | Not Completed                   | ~              |                  |         |
| Have you ever had a judgment under any false claims act? If yes, list judgment and date in comments field                                                                                                    | Not Completed                   | ~              |                  |         |
| Have you been enrolled by another State's Medicaid Program. If yes, provide each state and effective date of enrollment in comments field.                                                                                                    | Not Completed                   | ~              |                  |         |
| Have you ever had a program exclusion/debarment? If yes, provide program and date in comments field.                                                                                                    | Not Completed                   | ~              |                  |         |
| Have you ever had civil monetary penalty? If yes, provide penalty type and date. If yes, please specify federal or state in comments field.                                                                                                    | Not Completed                   | ~              |                  |         |
| Are you trying to reactivate a provider previously active with Med-QUEST whose status became inactive or lapsed for any reason? If yes, please add the previous Med-QUEST ID in the comments field again.                                                             | Not Completed                   | ~              |                  |         |
| Do you have 5% or more ownership interest in other entities reimbursable by Medicaid and/or Medicare? If Yes, provide details in "Add Ownership Details" step.                                                                                                    | Not Completed                   | ~              |                  |         |
| Have you had any malpractice settlement, judgment, or agreement? If yes, provide doilar amount and dates in comments field.                                                                                                    | Not Completed                   | ~              |                  |         |
| If this enrollment is for a change of ownership (CHOW) for an existing provider with a new name, NPI, or Tax ID, please add the previous information in the comment box.                                                                                              | Not Completed                   | ~              |                  |         |
| Are you applying as a Private Duty Nurse (LPN/RN) for private duty services?                                                                                                    | Not Completed                   | ~              |                  |         |
| Are you a Home Health Agency, DME provider, home and community based provider (HCBS) or nonemergency medical transportation provider? Have you had the required fingerprinting completed? If yes, with what state and date, also upload fingerprinting documentation. | Not Completed                   | ~              |                  |         |
| View Page: 1 O Go Page Count SaveToXLS Viewing Page: 1                                                                                                    |                                 | <b>«</b> First | Prev > Next      | >> Last |

## **Step 13: Submit Application**

| WyInbox > New Enrollment > FAO Enrollment           lication ID: 20200225447257         Name: Ohana           loce         Interference |                 |            |                         | Note Pad O External Links        |                        |                  |
|----------------------------------------------------------------------------------------------------|-----------------|------------|-------------------------|----------------------------------|------------------------|------------------|
| Wylhox > New Enrollment > FAO Enrollment<br>lication ID: 20200225447257 Name: Ohana<br>licee                                            |                 |            |                         |                                  | ▼ ★ My Favorites ▼     | 🗎 Print 🕑 H      |
| lication ID: 20200225447257 Name: Ohana                                                                                                 |                 |            |                         |                                  |                        |                  |
| lose                                                                                                    |                 |            |                         |                                  |                        |                  |
|                                                                                                    |                 |            |                         |                                  |                        |                  |
|                                                                                                    |                 |            |                         |                                  |                        |                  |
| Enroll Provider - FAO                                                                                                    |                 |            |                         |                                  |                        |                  |
|                                                                                                    |                 |            | Business Process Wizard | - Provider Enrollment (FAO). Cli | ick on the Step # unde | r the Step Colum |
| p                                                                                                    | Required        | Start Date | End Date                | Status                           | Step Remark            |                  |
| p 1: Provider Basic Information                                                                                                    | Required        | 02/25/2020 | 02/25/2020              | Complete                         |                        |                  |
| p 2: Add Locations                                                                                                    | Required        | 02/25/2020 | 02/25/2020              | Complete                         |                        |                  |
| p 3: Add Correspondence Address                                                                                                    | Required        | 02/25/2020 | 02/25/2020              | Complete                         |                        |                  |
| p 4: Add Provider Type/Specialties/Subspecialties                                                                                       | Required        | 02/25/2020 | 02/25/2020              | Complete                         |                        |                  |
| p 5: Associate Billing Provider/Other Associations                                                                                      | Optional        | 02/25/2020 | 02/25/2020              | Complete                         |                        |                  |
| p 6: Add License/Certification/Other                                                                                                    | Optional        | 02/25/2020 | 02/25/2020              | Complete                         |                        |                  |
| p 7: Add Additional Information                                                                                                    | Optional        | 02/25/2020 | 02/25/2020              | Complete                         |                        |                  |
| p 8: Add Provider Controlling Interest/Ownership Details                                                                                | Required        | 02/25/2020 | 02/25/2020              | Complete                         |                        |                  |
| p 9: Add Taxonomy Details                                                                                                    | Required        | 02/25/2020 | 02/25/2020              | Complete                         |                        |                  |
| p 10: Fee Payment                                                                                                    | Required        | 02/25/2020 | 02/25/2020              | Complete                         |                        |                  |
| p 11: Upload Documents                                                                                                    | Required        | 02/25/2020 | 02/25/2020              | Complete                         |                        |                  |
| p 12: Complete Enrollment Checklist                                                                                                    | Required        | 02/25/2020 | 02/25/2020              | Complete                         |                        |                  |
| p 13. Submit Enrollment Application for Approval                                                                                        | Required        |            |                         | Incomplete                       |                        |                  |
| liew Page: 1 O Go Page Count SaveToXLS                                                                                                  | Viewing Page: 1 |            |                         |                                  | K First Prev           | > Next >> Last   |
|                                                                                                    |                 |            |                         |                                  |                        |                  |

## **Submit Application**

| <u>ev</u> oBr∎x™ < m             | y Inbox 🕶     | Admin <del>•</del> | Provider <del>•</del>                            |                                                                                                    |                                        |                                        |                                           | >          |
|----------------------------------|---------------|--------------------|--------------------------------------------------|----------------------------------------------------------------------------------------------------|----------------------------------------|----------------------------------------|-------------------------------------------|------------|
| <b>1</b>                         |               |                    |                                                  | L'Note Pad                                                                                                    | External Links                         | s <del>▼</del> ★ My Favo               | orites 🔻 🚔 Print                          | ? Help     |
| A > MyInbox > New Enrollment > F | AO Enrollment |                    |                                                  |                                                                                                    |                                        |                                        |                                           |            |
| Application ID: 20200225447257   |               |                    |                                                  | Name: Ohana                                                                                                    |                                        |                                        |                                           |            |
| Close > Next                     |               |                    |                                                  |                                                                                                    |                                        |                                        |                                           |            |
| III Final Submission             |               |                    |                                                  |                                                                                                    |                                        |                                        |                                           | ^          |
|                                  | Application   | ID: 202002         | 25447257                                         | E                                                                                                    | nrollmentType:                         | Facility/Agency/C<br>Nursing Facility, | )rganization (FAO-Ho<br>Various Entities) | spital,    |
|                                  |               | ٦<br>I agree th    | The information<br>During th<br>at the informati | submitted for enrollment shall be verified and reviewed by<br>his time, any changes to the information shall not be accepte<br>ion submitted as a part of the application is correct (Private | the State.<br>ed.<br>and Confidential) | ).                                     |                                           |            |
| Application Documen              | t Checklist   |                    |                                                  |                                                                                                    |                                        |                                        |                                           | ^          |
| Forms/Documents                  |               |                    | Specia                                           | al Instructions                                                                                                    | Source                                 | Re                                     | quired                                    |            |
| ∆ <b>▼</b>                       |               |                    | <b>AV</b>                                        |                                                                                                    | ¥.                                     | A7                                     | 7                                         |            |
|                                  |               |                    |                                                  | No Records Found !                                                                                                    |                                        |                                        |                                           |            |
|                                  |               |                    |                                                  |                                                                                                    |                                        |                                        |                                           |            |
| Page ID: pgSubmitEnrImnt(Provid  | ler)          |                    |                                                  | Environment: HI_SYSTST R10c-1.1                                                                                                    |                                        | Serve                                  | er Time: 02/25/2020 01                    | :38:38 MST |

## **Review Provider Participation Agreement**

| CVOBr X My Inbox - Admin - Provider -                                                                                                    |                                                                                                    |                                                                                                    |                                                                                                    |                                                                                                    |                                                                          | >        |
|----------------------------------------------------------------------------------------------------|----------------------------------------------------------------------------------------------------|----------------------------------------------------------------------------------------------------|----------------------------------------------------------------------------------------------------|----------------------------------------------------------------------------------------------------|--------------------------------------------------------------------------|----------|
| 1 -                                                                                                    |                                                                                                    | Note Pad                                                                                                    | 🚱 External Links 🕶                                                                                                    | ★ My Favorites ▼                                                                                                    | 🖨 Print 🛛 😡                                                              | Help     |
| A > MyInbox > New Enrollment > FAO Enrollment                                                                                                    |                                                                                                    |                                                                                                    |                                                                                                    |                                                                                                    |                                                                          |          |
| Application ID: 20200225447257                                                                                                    | Name: Ohana                                                                                                    |                                                                                                    |                                                                                                    |                                                                                                    |                                                                          |          |
| Close Submit Application After reading the Terms and Conditions be sure to check the agreement box                                                                                                    | ocated at the end of the document.                                                                                                    |                                                                                                    |                                                                                                    |                                                                                                    |                                                                          |          |
| III PROVIDER AGREEMENT AND CONDITION OF PARTICIPATION (PART B)                                                                                                    |                                                                                                    |                                                                                                    |                                                                                                    |                                                                                                    |                                                                          | ^ ^      |
| I/We, Ohana, hereby apply to become a provider under the Hawaii State Medicaid Program                                                                                                    | and agree to the following terms and conditions if accepted:                                                                                                    |                                                                                                    |                                                                                                    |                                                                                                    |                                                                          |          |
| I/We agree to abide by the applicable provisions of the Hawaii State Medicaid Program set f<br>certification by the Hawaii State Medicaid Program, I/We also agree to abide by the policies<br>I/We agree to abide by the policies and procedures contained in the Medicaid Waiver Provid                                                                                                    | rth in the Hawaii Administrative Rules, Title 17, Subtitle 12, and applicable<br>ind procedures contained in the Hawaii State Medicaid Manual. If I/We are<br>er Standards Manual.                                                                                                    | provisions set forth in the Code of Federal Regulations (C<br>a provider for the 1915 <sup>®</sup> waiver for participants with Deve                                                                                                    | .F.R.) related to the N<br>lopmental Disabilities                                                                                                   | ledical Assistance F<br>(DD) or Intellectual                                                                                  | rogram. Upor<br>Disabilities (IC                                         | ו<br>D), |
| I/We agree to comply with Title VI of the Civil Rights Act of 1964 (P.L. 88-352), Section 504<br>promulgated by the regulations of the Department of Health and Human Services and hereb<br>color, national origin, sex, age or handicap, be excluded from participation in, or be denied th<br>Financial Assistance.                                                                                                    | f the Rehabilitation Act of 1973 (P.L. 93-112), and the Age Discrimination<br>give assurance that I/We will immediately take any measures necessary to<br>benefits of, or be otherwise subjected to discrimination under any progra                                                                                                    | Act of 1975 (P.L. 94-135), and all the requirements issued<br>to enact this agreement, to the effect that no person shall or<br>m and/or activity of the service provider that is funded in it:                                                                                                    | pursuant to the respe<br>n the grounds of the<br>s entirety or in part di                                                                           | ctive title, section ar<br>applicable categorie<br>rectly or indirectly by                                                    | nd/or act, as<br>s such as race<br>Federal                               | e,       |
| I/We agree to keep all such records necessary to disclose fully, upon request, the extent of<br>Medicaid Investigations Division, such information from those records regarding any payment                                                                                                    | are and/or services provided by me/we to eligible Medicaid beneficiaries and is that have been claimed by me/we under the program as the Hawaii Stat                                                                                                    | nd to furnish the Hawaii State Department of Human Service Department of Human Services may, from time to time,                                                                                                    | ces, the Secretary of<br>equire as authorized                                                                                                    | Health and Human S<br>by 42 C.F.R. §431.1                                                                                     | Services, or the 07(b)(2).                                               | e        |
| I/We agree to disclose full and complete information regarding ownership information as des<br>C.F.R. §455.105), and information on persons convicted of crimes (42 C.F.R. §455.106) upo<br>Hawaii State Department of Human Services, the Secretary of Health and Human Services,                                                                                                    | cribed in 42 C.F.R. §455 Subpart B. This includes but is not limited to disclu-<br>n execution of this provider agreement during re-validation of the enrollmer<br>or the Medicaid Investigations Division in the Department of Attorney Gene                                                                                                    | osure of information on ownership and control (42 C.F.R. §<br>nt process, within thirty-five (35) days of any change in own<br>ral.                                                                                                    | 455.104), information<br>ership of the disclosi                                                                                                    | n related to business<br>ng entity and at the n                                                                               | transactions (<br>request of the                                         | (42      |
| I/We understand that the Hawaii State Medicaid Program may refuse to enter into or renew a<br>to that person's involvement in any program established under Medicare and Medicaid Prog                                                                                                    | n agreement with me/we if any person, who has an ownership or control in<br>am (Title XIX) as stipulated in 42 C.F.R. §455.106.                                                                                                    | terest in the provider, or who is an agency or managing er                                                                                                    | nployee, has been co                                                                                                    | nvicted of a criminal                                                                                                    | offense relate                                                           | ed       |
| I/We agree to accept, as payment in full, the applicable amount or amounts established by the Medicaid recipient as stipulated in 42 C.F.R. §447.15. I/We am aware that it is violation of Medicaid Program. I/We understand the reimbursement rates shall be in accordance with path.                                                                                                    | e Hawaii State Medicaid Program in Chapter 1739, Hawaii Administrative I<br>Federal law to accept or require additional payments over and beyond the<br>ment methodologies pursuant to Chapter 1739, Hawaii Administrative Rul                                                                                                    | Rules, plus any deductible, coinsurance, or copayment rec<br>ose established by the Hawaii State Department of Human<br>les.                                                                                                    | uired by the Hawaii S<br>Services for services                                                                                                    | tate Medicaid Progr<br>rendered under the                                                                                     | am to be paid<br>Hawaii State                                            | by       |
| I/We understand that when changes in Hawaii State Department of Human Services and Ha<br>receipt of written notice from the Hawaii State Department of Human Services or the Hawaii                                                                                                    | vaii State Medicaid Program policies and procedures become necessary d<br>State Medicaid Program to me/we.                                                                                                    | ue to changes in State or Federal laws or regulations, that                                                                                                    | such change will tak                                                                                                    | e effect within thirty (                                                                                                    | 30) days of                                                              |          |
| I/We understand that (1) Any information provided by the Hawaii State Department of Huma<br>agencies or persons without the written consent of the recipient except in accordance with S<br>accordance with Subtitle 12, Chapter 1702-5 of the Hawaii Administrative Rules. Such confit<br>psychiatric information about the individual; (3) The records of any person, including all com<br>released in accordance with Chapter 325-101, Hawaii Revised Statutes; (4) Information rega<br>Revised Statutes; (5) Any information pertaining to the provision of services related to pregn | Services and the Hawaii State Medicaid Program to a provider and by a p<br>biblite 12, Chapter 17- 1702 of the Hawaii Administrative Rules; (2) Any inf<br>ential information includes, but is not limited to the names and addresses of<br>nunications or specific medical or epidemiological information contained the<br>rding an individual's records and reports with respect to mental health and<br>incy, family planning or venereal disease shall be treated as confidential and | provider to the Department or Medicaid Program, shall be to<br>ormation about Medicaid Providers and recipients shall be<br>of individuals, social and economic circumstances of an ince<br>rerein, that indicates that a person has or has been tested of<br>substance abuse services are confidential and may only be<br>and may be released in accordance with Chapter 577A-3, H | reated confidentially a<br>confidential and shal<br>lividual, evaluations,<br>or HIV/AIDS shall be<br>e disclosed in accord<br>awaii Revised Statut | and shall not be relea<br>not be disclosed ex<br>and medical, psycho<br>strictly confidential a<br>ance with Chapter 3<br>ss. | ased to other<br>cept in<br>logical or<br>und shall only<br>34-5, Hawaii | be 🗸     |
| Page ID: pgEnrlTermsAndConditions(Provider)                                                                                                    | Environment: HI_SYSTST R10c-1.1                                                                                                    |                                                                                                    | Ser                                                                                                    | ver Time: 02/25/2020                                                                                                    | 0 01:39:55 MS                                                            | т        |

## **Review Provider Participation Agreement**

| evoBrex < My Inbox - Admin - Provider -                                                                                                    |                                                                                                    |                                                                                                    |                                                                                                    |                                                                                                    |                                                                                                  |                                                                                                    |                                                                                                    |                                                                                     | >                        |
|----------------------------------------------------------------------------------------------------|----------------------------------------------------------------------------------------------------|----------------------------------------------------------------------------------------------------|----------------------------------------------------------------------------------------------------|----------------------------------------------------------------------------------------------------|--------------------------------------------------------------------------------------------------|----------------------------------------------------------------------------------------------------|----------------------------------------------------------------------------------------------------|-------------------------------------------------------------------------------------|--------------------------|
| 1 -                                                                                                    |                                                                                                    |                                                                                                    |                                                                                                    | <b>1</b>                                                                                                    | Note Pad (                                                                                       | 🕽 External Links 🕶                                                                                          | ★ My Favorites ▼                                                                                                    | 🖨 Print                                                                             | Help                     |
| A > MyInbox > New Enrollment > FAO Enrollment                                                                                                    |                                                                                                    |                                                                                                    |                                                                                                    |                                                                                                    |                                                                                                  |                                                                                                    |                                                                                                    |                                                                                     |                          |
| Application ID: 20200225447257                                                                                                    |                                                                                                    | Name: Ohana                                                                                                    |                                                                                                    |                                                                                                    |                                                                                                  |                                                                                                    |                                                                                                    |                                                                                     |                          |
| Close Submit Application After reading the Terms and Conditions be sure to check the                                                                                                    | agreement box located at the end of the do                                                                                                    | ocument.                                                                                                    |                                                                                                    |                                                                                                    |                                                                                                  |                                                                                                    |                                                                                                    |                                                                                     |                          |
| IN THE CASE OF PROVIDERS WHICH ARE BUSINESSES, GROUPS, HOS                                                                                                    | PITALS, CORPORATIONS OR OTH                                                                                                    | ER ENTITIES:                                                                                                    |                                                                                                    |                                                                                                    |                                                                                                  |                                                                                                    |                                                                                                    |                                                                                     | ^                        |
| (1) I/We and each of us agree that all services for which our organization make<br>are submitted; (2) If any real property or structure thereon is provided or improv                                                                                                    | es a claim against the Hawaii State M<br>ved either directly or indirectly by Fed                                                                                                    | edicaid Program (Title XIX) shall be o<br>leral                                                                                                    | only for services rendered by persor                                                                                                    | ns who are properly licensed                                                                                                    | and/or qualif                                                                                    | ied for the service                                                                                         | e they provide for w                                                                                                | hich the clain                                                                      | ns                       |
| Financial Assistance from the Department of Health and Human Services, this<br>Federal Financial Assistance is extended or for another purpose involving the<br>property. In all other cases this Assurance shall obligate the service provider for<br>in consideration of and for the purpose of receiving or benefiting from either dir<br>The service provider recognizes and agrees that such Federal Financial Assist<br>the Assurance. This Assurance is binding on the service provider, its successor | Assurance shall obligate the service<br>vovision of similar services and/or be<br>r the period during which the Federa<br>ectly or indirectly any or all Federal F<br>ance will be extended in reliance on 1<br>rs, transferees, and assignees, and t | provider, or in the case of any transfi<br>nefits. If any personal property is so<br>Financial Assistance is extended to<br>inancial Assistance that is extended<br>he representations and agreements<br>o the person authorized to sign this A | er of such property, any transferee,<br>provided, this Assurance shall oblig<br>it either directly or indirectly by the L<br>after the date hereof by the Departn<br>made in this Assurance and that the<br>Assurance on behalf of the service p | for the period during which the<br>late the service provider for the<br>Department of Health and Hu-<br>nent of Health and Human Se<br>e United States and/or the Sta<br>rovider whose signatures app | ne real prope<br>ne period dui<br>iman Service<br>ervices, throu<br>ate of Hawaii<br>pear below. | rty or structure is<br>ing which it retain<br>s; (3) This Assura<br>gh the Hawaii Sta<br>shall have the rig | used for a purpose<br>is ownership or pos<br>ance is given by the<br>ate Department of H<br>ight to seek judicial e | for which the<br>esession of th<br>e service prov<br>Human Servic<br>enforcement of | e<br>rider<br>ces.<br>of |
| RETROACTIVE CERTIFICATION:                                                                                                    |                                                                                                    |                                                                                                    |                                                                                                    |                                                                                                    |                                                                                                  |                                                                                                    |                                                                                                    |                                                                                     |                          |
| I/We agree that retroactive provider certification shall be limited to no more tha<br>discretion of the Med-QUEST Division Administration. The month in which the                                                                                                    | n twelve (12) months back to the date<br>application was received shall be cou                                                                                                    | e on which the application was receiv<br>inted as the first month.                                                                                                    | ved in the Hawaii State Department of                                                                                                    | of Human Services/Med-QUE                                                                                                    | EST Division                                                                                     | Health Care Serv                                                                                            | rices Branch office s                                                                                               | subject to the                                                                      |                          |
| ELECTRONIC SIGNATURE: This Acknowledgement is to let you know that by<br>organization. For purposes of the acknowledgement, a digital mark is consider<br>acknowledgment statement provided in the same area requiring the electronic                                                                                                    | submitting an electronic signature, y<br>ed a typed legal First and Last name<br>signature.                                                                                                    | ou are providing an electronic mark,<br>(legal name may include middle nam                                                                                                    | that is held to the same standard as<br>he, initial or suffix) followed by the typ                                                                                                    | s a legally binding equivalent<br>ped date. Any document requ                                                                                                    | of a handwri<br>uiring an eleo                                                                   | tten signature pro<br>stronic signature r                                                                   | vided by you on be<br>nay contain a signa                                                                           | half of your<br>iture                                                               |                          |
| AGREEMENT & ACKNOWLEDGEMENT: I agree that my electronic signature<br>future, repudiate the meaning of my electronic signature or claim that my elect<br>acknowledgement that I am authorized to represent and bind the organization<br>being reproduced for future use. It is also acknowledged that this electronic sig                                                                                                    | is the legally binding equivalent to m<br>onic signature is not legally binding.<br>for which this documentation is subm<br>nature meets the standard identified                                                                                      | y handwritten signature. Whenever I<br>Likewise, I, on behalf of the organiza<br>itted. An electronic record will be kep<br>for uniqueness, verification, sole con                                                                              | execute an electronic signature, it is<br>tion that I am authorized to represer<br>ot of the documentation with which the<br>trol, and record linkage.                                                                                           | has the same validity and me<br>nt, consent to do business ele<br>ne electronic signature is ass                                                                                                    | aning as my<br>ectronically. <sup>-</sup><br>ociated. This                                       | handwritten signa<br>Fhis electronic sig<br>electronic record                                               | ature. I will not, at an<br>nature will function<br>will be retained an                                             | ny time in the<br>as<br>d capable of                                                | 2                        |
| The undersigned attest that they have entered into an agreement effective on t<br>Med-QUEST Provider Enrollment.                                                                                                    | he date indicated below. Both parties                                                                                                    | agree an authorized representative                                                                                                    | of the enrolling entity has the author                                                                                                    | rity to sign and submit this ele                                                                                                    | ectronic agre                                                                                    | ement and to mai                                                                                            | intain enrollment inf                                                                                               | formation thro                                                                      | bugh                     |
| I/We have read all of the Provider Ag                                                                                                    | reement and Condition o                                                                                                    | of Participation in the Ha                                                                                                    | awaii State Medicaid Pro                                                                                                    | ogram and fully und                                                                                                    | lerstand                                                                                         | and agree (                                                                                                 | to its terms.                                                                                                    |                                                                                     |                          |
|                                                                                                    | First Name:                                                                                                    | Last Name:                                                                                                    | Date:                                                                                                    |                                                                                                    |                                                                                                  |                                                                                                    |                                                                                                    |                                                                                     | •                        |
| Page ID: pgEnrlTermsAndConditions(Provider)                                                                                                    |                                                                                                    | Environment: HI_SYSTST R10                                                                                                    | 0c-1.1                                                                                                    |                                                                                                    |                                                                                                  | Sen                                                                                                    | ver Time: 02/25/202                                                                                                 | 20 01:39:55 N                                                                       | IST                      |

## **Submission Complete**

|                                        | y Inbox ▼ Admin ▼        | Provider -       |                                                     |                                                        |            |                          |             |                      |                   |              | 1       |
|----------------------------------------|--------------------------|------------------|-----------------------------------------------------|--------------------------------------------------------|------------|--------------------------|-------------|----------------------|-------------------|--------------|---------|
| 1 ·                                    |                          |                  |                                                     |                                                        |            | 1                        | Note Pad    | 🚱 External Links 🕶   | ★ My Favorites ▼  | 🚔 Print      | 🕄 Help  |
| A > MyInbox > New Enrollment > F/      | AO Enrollment            |                  |                                                     |                                                        |            |                          |             |                      |                   |              |         |
| Application ID: 20200225447257         |                          |                  |                                                     | Name: Ohana                                            |            |                          |             |                      |                   |              |         |
| Your Application Number 202            | 00225447257 has beer     | 1 successfully # | submitted for State review. Return with this appli- | cation number to track the status of your application. |            |                          |             |                      |                   |              |         |
| Your Med-QUEST ID is 100041            | 1, you will receive a co | rrespondence     | with the fee payment instructions. ×                |                                                        |            |                          |             |                      |                   |              |         |
| Close                                  |                          |                  |                                                     |                                                        |            |                          |             |                      |                   |              |         |
| Enroll Provider - FAO                  |                          |                  |                                                     |                                                        |            |                          |             |                      |                   |              |         |
|                                        |                          |                  |                                                     |                                                        | B          | usiness Process Wizard - | Provider En | rollment (FAO), Clid | k on the Step # u | nder the Ste | p Colum |
| Step                                   |                          |                  |                                                     | Required                                               | Start Date | End Date                 |             | Status               | Step Remark       |              |         |
| Step 1: Provider Basic Information     |                          |                  |                                                     | Required                                               | 02/25/2020 | 02/25/2020               |             | Complete             |                   |              |         |
| Step 2: Add Locations                  |                          |                  |                                                     | Required                                               | 02/25/2020 | 02/25/2020               |             | Complete             |                   |              |         |
| Step 3: Add Correspondence Addres      | s                        |                  |                                                     | Required                                               | 02/25/2020 | 02/25/2020               |             | Complete             |                   |              |         |
| Step 4: Add Provider Type/Specialtie   | es/Subspecialties        |                  |                                                     | Required                                               | 02/25/2020 | 02/25/2020               |             | Complete             |                   |              |         |
| Step 5: Associate Billing Provider/Oth | her Associations         |                  |                                                     | Optional                                               | 02/25/2020 | 02/25/2020               |             | Complete             |                   |              |         |
| Step 6: Add License/Certification/Oth  | ner                      |                  |                                                     | Optional                                               | 02/25/2020 | 02/25/2020               |             | Complete             |                   |              |         |
| Step 7: Add Additional Information     |                          |                  |                                                     | Optional                                               | 02/25/2020 | 02/25/2020               |             | Complete             |                   |              |         |
| Step 8: Add Provider Controlling Inter | rest/Ownership Details   |                  |                                                     | Required                                               | 02/25/2020 | 02/25/2020               |             | Complete             |                   |              |         |
| Step 9: Add Taxonomy Details           |                          |                  |                                                     | Required                                               | 02/25/2020 | 02/25/2020               |             | Complete             |                   |              |         |
| Step 10: Fee Payment                   |                          |                  |                                                     | Required                                               | 02/25/2020 | 02/25/2020               |             | Complete             |                   |              |         |
| Step 11: Upload Documents              |                          |                  |                                                     | Required                                               | 02/25/2020 | 02/25/2020               |             | Complete             |                   |              |         |
| Step 12: Complete Enrollment Check     | klist                    |                  |                                                     | Required                                               | 02/25/2020 | 02/25/2020               |             | Complete             |                   |              |         |
| Step 13: Submit Enrollment Application | ion for Approval         |                  |                                                     | Required                                               | 02/25/2020 | 02/25/2020               |             | Complete             |                   |              |         |
| View Page: 1 O G                       | o 🌓 Page Count  🗹        | SaveToXLS        |                                                     | Viewing Page: 1                                        |            |                          |             |                      | ≪ First           | / > Next     | >> Last |

### innovation@work

©2019 CNSI

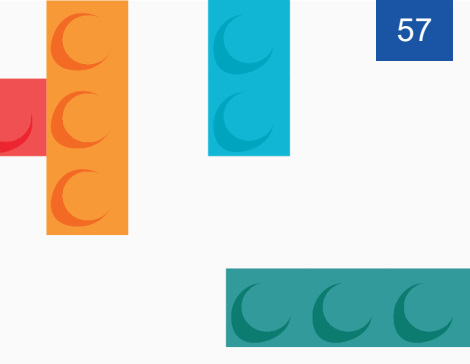

## Thank You!

Persistence, Perseverance and Passion as always remains our credo.

## Contact Med-QUEST

Office: 601 Kamokila Blvd., Room 506A Kapolei, HI 96707

email: hcsbinquiries@dhs.hawaii.gov phone: 808-692-8099 fax: 808-692-8087

https://medquest.hawaii.gov/en/plans-providers/Provider-Management-System-Upgrade.html